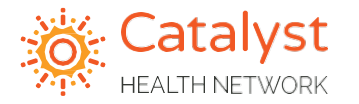

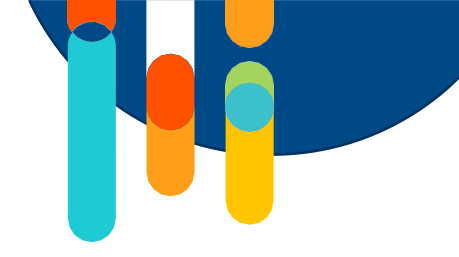

## LeadingReach Training

The intention and purpose of using LeadingReach is to manage referrals in our payer networks and to decrease network leakage of out-of-network providers and services.

#### **TABLE OF CONTENTS**

Sending Specialist Referrals:

- LeadingReach Workflows General Video
- LeadingReach Workflow Training Document for Cloud-based EMRs...... 1
- LeadingReach Workflow Sending a Centivo/BSW Training Document ....... 16

Sending Care Team Referrals:

- LeadingReach Care Team / Pharmacy Support Training Video

Sending Palliative Care Referrals:

How to Add a Fax Contact:

- LeadingReach Adding a Fax Contact Training Video

| Leading | gReach FAG | Qs | 50 |
|---------|------------|----|----|
|         |            |    |    |

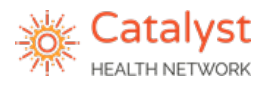

## **Care Integration Platform**

#### **Sending Referrals**

- 1. Click the **Send** button in the left menu bar.
- 2. Choose the Provider requesting the referral using the **Send Referral on behalf of** field this is necessary for follow-up and data purposes.

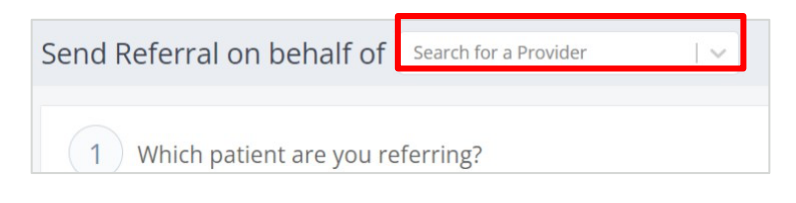

#### Step: Searching for an existing patient or adding a New Patient

3. Search for the patient in the Patient Name field or click Add a New Patient and complete the required fields. If you add a new patient, the patient will save once you send the referral.

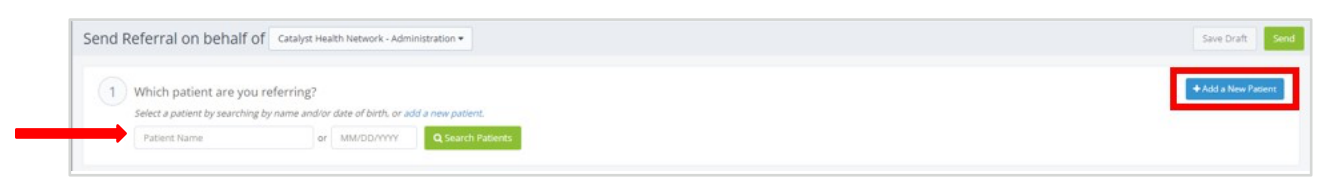

#### **Step: Plan and Provider Selection**

4. Search for the referred to specialist.

| Search                  |                 |                                      |             |         |
|-------------------------|-----------------|--------------------------------------|-------------|---------|
| 🛱 Catalyst Health Net 🗙 | ✓ Select a Plan | Tags 🛛 🗸 Search by NPI, Provider, Or | rganization |         |
| Specialty               | Tags            | Zip Code                             | Distance    |         |
| Specialty               | Ut Tags         | ♥ 75025                              | Q 25 Miles  | - Searc |

5. Make sure that **Catalyst Health Network** is selected so that you can select the patient's plan from the drop-down list. Scroll through the list or **type the plan** name in this section.

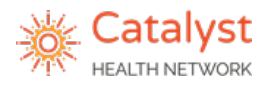

| Where are you sending th  | is referral?                      |                 |          |                               |   | 2 Cle  |
|---------------------------|-----------------------------------|-----------------|----------|-------------------------------|---|--------|
| Search                    |                                   | _               |          |                               |   |        |
| 📋 Catalyst Health Net 🗙 🔤 | 🖹 Şelect a Plan 🗸 🗸               | Select Hub Tags | Search b | y NPI, Provider, Organization |   | 0      |
| Specialty                 | Aetna                             | Zip Code        |          | Distance                      |   |        |
| Specialty                 | Anthem (Elevance Health)          | 75025           | 8        | 25 Miles                      | 1 | Search |
|                           | BCBS                              |                 |          |                               |   |        |
|                           | BSW Connected Plan - CHN          |                 |          |                               |   |        |
| Do you have any addition  | a BSW Employers Health<br>Network |                 |          |                               |   |        |

6. Search and select for a provider. In the "Search by NPI, Provider, Organization"

global search bar, type the information you would like to search by to find the specialist you are trying to refer to.

Note: If sending to the Catalyst Care Team, type "Care Team" in this box. If sending a pharmacy only referral, type "Pharmacist Stellus Rx".

| Catalyst Health Ne | t ×   ~ 🖻 | Centivo-Benja | Select H | Hub Tags | Search by | NPI, Provider, Organi | zation | 0      |
|--------------------|-----------|---------------|----------|----------|-----------|-----------------------|--------|--------|
| Specialty          |           | Tags          |          | Zip Code |           | Distance              |        |        |
| Specialty          | Q.        | Tags          | ۱        | 75025    | × P       | 25 Miles              | × I    | Search |

#### Options to refine your search via filters:

**Select Hub Tag** – Utilize the free text/drop-down option to refine your search based on tags loaded in the system by Catalyst. For example, ASC preferred provider tag.

| Search                             |                     |                    |                    |        |                    |                     |          |           |     |
|------------------------------------|---------------------|--------------------|--------------------|--------|--------------------|---------------------|----------|-----------|-----|
| 🛱 Catalyst Health Net 🛛 🗌          | Centivo-Be          | enja   🗸           | Select Hub Tags    | ~      | Search by NPI, Pro | vider, Organization |          |           | 0   |
| Specialty                          |                     | Tags               | ASC Preferred      | Public | Code               |                     | Distance |           |     |
| Specialty                          | Q1                  | Tags               | BSWH Employee Plan | Public | 5025               | ×   9               | 25 Miles | X 🖌 🖌 Sea | rch |
| If you would like to refer to a pr | ovider not listed w | thin the patient's | Centivo            | Public |                    |                     |          |           |     |
|                                    |                     |                    | Cigna              | Public |                    |                     |          |           |     |

**Specialty:** Utilize the free text/drop-down option to search to select one or more specific specialties.

|   | earch                             |         |                                    |   |                                       |   |            |   |        |
|---|-----------------------------------|---------|------------------------------------|---|---------------------------------------|---|------------|---|--------|
|   | 🛱 Catalyst Health Net 🗙 🛛 🛩 🗎 Cer | ntivo-B | nja 🗸 💊 Select Hub Tags            | ~ | Search by NPI, Provider, Organization |   |            |   | 0      |
| 1 | pecialty                          | _       | Tags                               | z | tip Code                              |   | Distance   |   |        |
|   | Specialty                         | 19      | Tags                               |   | 75025 ×                               | 9 | 25 Miles × | 1 | Search |
|   | Addiction Medicine                | ~       | this the satient's plan click here |   |                                       |   |            |   |        |
|   | Allergy & Immunology              | ~       | ann che padentis plan, chek nere.  |   |                                       |   |            |   |        |
|   | Alternative Medicine              | ~       |                                    |   |                                       |   |            |   |        |
|   | Anesthesiology                    | v       |                                    |   |                                       |   |            |   |        |

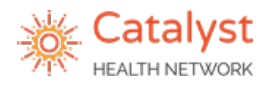

**Tags**: Utilize the free text/drop-down option to refine your search based on tags loaded in the system by your organization. For example, ASC Preferred.

| Search                                                   |                         |         |                                       |     |          |       |        |
|----------------------------------------------------------|-------------------------|---------|---------------------------------------|-----|----------|-------|--------|
| 🛱 Catalyst Health Net 🗙 🛛 🖬 Centivo-Ben                  | a 🛛 🗸 🗣 Select Hub Tags | 1.5     | Search by NPI, Provider, Organization |     |          |       | 0      |
| Specialty                                                |                         |         | ip Code                               |     | Distance |       |        |
| Specialty   😲                                            | Tags                    | ۲       | 75025                                 | ×IQ | 25 Miles | × 1 🖌 | Search |
| If you would like to refer to a provider not listed with | ASC Preferred           | Network |                                       |     |          |       |        |
| in you would like to relef to a provider houristed with  | Centivo                 | Network |                                       |     |          |       |        |
|                                                          | No New Patients         | Network |                                       |     |          |       |        |
| Deven have an edditional actional info                   | NOT TAKING NEW PATIENTS | Network |                                       |     |          |       |        |
| Do you have any additional referral info                 | UHC                     | Network |                                       |     |          |       |        |

**Zip Code & Distance**: Utilize the free text field option to redefine your search based on zip code and/or the drop-down option for the distance filter.

- The zip code will default to the practice/patient zip code this can be deleted or changed.
- The distance will default to 25 miles but may be deleted/changed by selecting one of the drop-down options.

| 🖞 Catalyst Health Net 🗙 🛛 🗸           | Centivo-Ber          | ija   ~          | Select Hub Tags     | ~ | Search by NPI, Provi | ider, Organization |                                  |     |        |
|---------------------------------------|----------------------|------------------|---------------------|---|----------------------|--------------------|----------------------------------|-----|--------|
| pecialty                              |                      | Tags             |                     | 2 | Lip Code             |                    | Distance                         |     |        |
| Specialty                             | 10                   | Tags             |                     | ۲ | 75025                | ×   9              | 25 Miles                         | X 7 | Search |
|                                       |                      |                  |                     | _ |                      |                    | No Limit                         |     |        |
| If you would like to refer to a provi | ider not listed with | hin the patients | s plan, click here. |   |                      |                    | E Miles                          |     |        |
|                                       |                      |                  |                     |   |                      |                    | 5 WIIES                          |     |        |
|                                       |                      |                  |                     |   |                      |                    | 10 Miles                         |     |        |
|                                       |                      |                  |                     |   |                      |                    | 10 Miles<br>25 Miles             |     |        |
| Do you have any additiona             | al referral info     | ormation?        |                     |   |                      |                    | 10 Miles<br>25 Miles<br>50 Miles |     |        |

7. You have the option to **opt out using the blue hyperlink** in the yellow helper text. If you are working with one of the plans highlighted, you MUST stay in network.

| Specialty Q                                                   | t Tags                                     | ۲ | 75024 | X   💡 | 25 Miles | x   <b>1</b> | Search |
|---------------------------------------------------------------|--------------------------------------------|---|-------|-------|----------|--------------|--------|
| If you would like to refer to a provider not listed within th | e patient's pla <mark>, click here.</mark> |   |       |       |          |              |        |

- If your referred to provider is not in LeadingReach, and in-network status has been verified - Utilize "Digital Connection Not Available" Opt Out Reason and select an available fax contact.
- If a fax contact is not available, please utilize this workflow: Adding a fax.

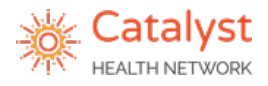

#### Stay in Network if working with one of the following plans:

- UHC
- Baylor Scott & White Plans
  - o BSW Employers Health Network
  - BSW Employee Medical Plan
  - BSW Premier Plan Aramark
  - BSW Premier Plan PrismElectric
  - BSW Connected Plan CHN
  - o BSW DFW CareConnected/American Airlines
- Centivo Plans
  - Centivo Benjamin Moore
  - o Centivo Nebraska Furniture Mart
  - Centivo AT&T
  - o Centivo Kohls
  - o Centivo EnsignGroup
- Healthcare Highways
- WellMed

## If you are sending a referral for any Centivo plan, DFW Connected Care/American Airlines, or any Baylor Scott and White plan, please follow the workflow linked here: <u>Centivo/BSW Job Aid</u>

- 8. Complete provider search once search criteria is entered.
  - Search results will appear with organization/provider information on the left and a map view on the right.

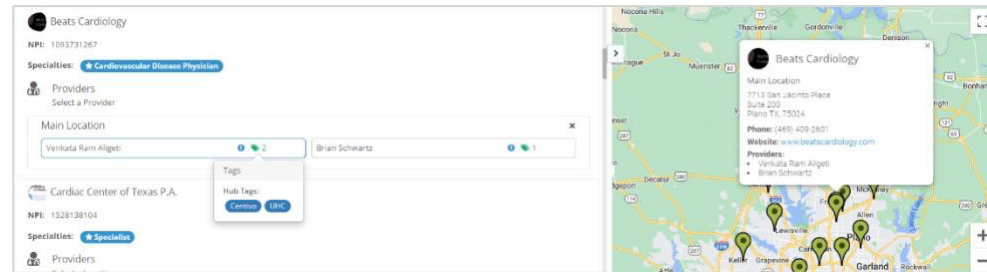

• To select a provider, click on the provider's name. (Final view of selected provider shown below)

|            | Beats Cardiology 0                                                         | <u>^</u> |
|------------|----------------------------------------------------------------------------|----------|
| Provide    | er: Venkata Ram Aligeti 🌖 🛸 2                                              |          |
| Locatio    | n: Main Location<br>7713 San Jacinto Place<br>Suite 200<br>Plano, TX 75024 |          |
| NPI:       | 1093731267                                                                 |          |
| Phone:     | (469) 409-2601                                                             |          |
| Add - 8-11 |                                                                            |          |

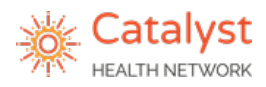

### **New Result Search Features**

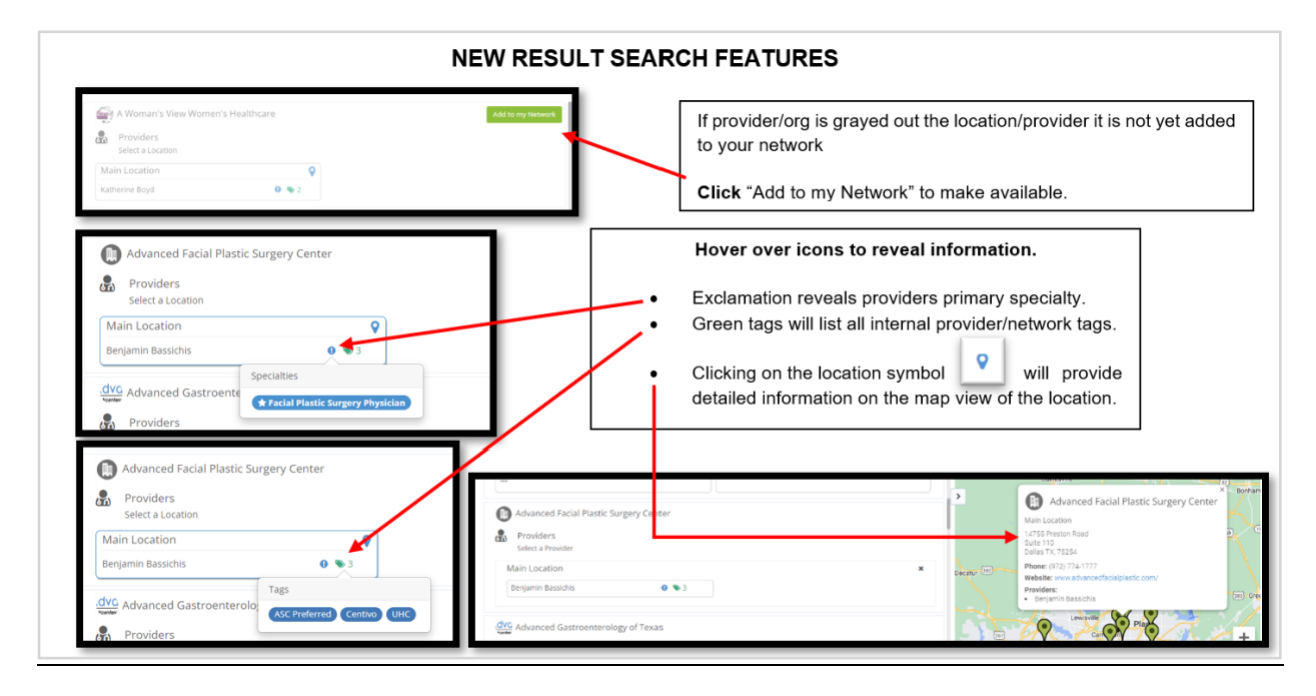

#### **Step: Additional Information**

Fill out every box in section #3. Although LeadingReach states that the insurance boxes are optional, please still fill in the insurance provider box. If a prior auth is needed, put the referral authorization number in the "Insurance Authorization Code" box.

| Reason                          |                                                                                                    |
|---------------------------------|----------------------------------------------------------------------------------------------------|
| Insurance Provider              |                                                                                                    |
| Insurance Authorization<br>Code |                                                                                                    |
| Tags                            | Select                                                                                                    |
| Optional Notes                  | Send a note to provider. You can mention other<br>users or teams by typing `@` and their name,<br>team, or title. |
|                                 |                                                                                                    |

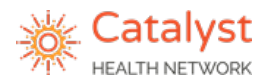

9. In the "Reason" box, fill in the diagnosis and/or diagnosis code.

\*\* If you are sending to the Catalyst Care Team, select a reason from the dropdown menu. These options are specific to the care team.

| Reason             | None -                     |            |
|--------------------|----------------------------|------------|
|                    | Catalyst Social Worker     |            |
|                    | Care Manager Support       | 4          |
|                    | Comprehensive Care Support |            |
| Insurance Provider | Other                      | (optional) |

\*\*If sending a pharmacy support only referral to Stellus Rx, select a pharmacy support from the dropdown menu.

| Reason | None -           |   |
|--------|------------------|---|
|        | Pharmacy Support |   |
|        | Other            | 4 |

- 10. In the Insurance Provider box, add the insurance specifics such as payer, plan type (HMO, PPO, etc.), and member ID if available.
- 11. If a prior authorization is required, enter the code in the "insurance authorization code box".
- 12. Fill in any optional notes if applicable.
- 13. Attach the following files in PDF format or utilize Leading Reach Sync (cloud based EMRs only)df: last visit notes, medication list, patient demographics, supporting labs and imaging, a copy of the patient's insurance card.

| 9 Reason                        | dx, dx code                                                              |     |
|---------------------------------|--------------------------------------------------------------------------|-----|
| 10 Insurance Provider           | Provider and Member ID                                                   | (op |
| Insurance<br>Authorization Code | Prior Auth                                                               | (0p |
| Tags                            | Select 🗸 🗸                                                               |     |
| 12 Optional Notes               | Any other pertinent information the specialist or care team should know. |     |
| Use LR Sync                     |                                                                          |     |

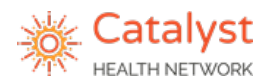

14. To utilize LR Sync, you must have the chrome extension downloaded. If you do not have the extension, click this link to download it. \*For details on how to use the extension, click here.

| This is what the extension | n looks like after downloaded | i       | ٥          | $\times$ |
|----------------------------|-------------------------------|---------|------------|----------|
| *                          | 9 បំ i 🗉 😩                    | Relaund | h to upda: | te :     |

15. Before you gather the documents, have only one LeadingReach tab open with the referral you have created. The open LeadingReach tab is where the attachments will populate.

| 🔞 LeadingReach | × |
|----------------|---|
| - coungreat    | ~ |

16. Within your EMR, you will open the necessary documents to attach as if you were going to print them. The destination needs to say, "Send to LeadingReach".

| id #1000095, dob: 02/01/1984)                                                                                                    | -  | Print           | 2 sheet              | s of pape |
|----------------------------------------------------------------------------------------------------|----|-----------------|----------------------|-----------|
|                                                                                                    | =  | Destination     | 🖶 Send to LeadingRea | ach 🔻     |
| Medical Records - CONFIDENTIAL                                                                                                    |    |                 |                      |           |
| FROM: TRAIN: TX - Family Healthcare Associates                                                                                                    | G. | Pages           | All                  | *         |
| Kaimi S<br>1928 SW Green Oaka Bird, ARLINGTON, TX 76017-<br>2735<br>Phone: 817-472-5522<br>Fax: 617-472-7303                                                                                                    | =  | Pages per sheet | 1                    | •         |
| TO: LAUREN WOOLBERT MD                                                                                                    |    | Scale           | Default              |           |
| 8080 INDEPENDENCE PKWY, PLANO, TX<br>75025<br>Phone: (972) 596-9511<br>Fax: (972) 867-9163                                                                                                    |    |                 |                      |           |
| Name: TEST, JUMI                                                                                                    |    |                 |                      |           |
| DOB: 02/01/1984                                                                                                    |    |                 |                      |           |
| Date Range: 01/01/2024 to 02/14/2024                                                                                                    | 3  |                 |                      |           |
| This document contains the following records of the patient:<br>Medication List<br>Lab Results                                                                                                    | 6  |                 |                      |           |
| This fax may contain sensitive and confidential personal health information that is being sent for the<br>sole use of the intended recipient. Unintended recipients are directed to security destroy any<br>materials received. You are hereby notified that the unautprocread disclosure or other unlawful use of | -  |                 |                      |           |

| 17. Click "print".      | Print           | 2 sheets of paper      | 1 Succe |
|-------------------------|-----------------|------------------------|---------|
|                         | Destination     | Send to LeadingReach * | 02412   |
|                         | Pages           | All *                  |         |
|                         | Pages per sheet | 1 *                    |         |
|                         | Scale           | Default *              |         |
|                         |                 |                        |         |
|                         |                 |                        |         |
|                         |                 |                        |         |
|                         |                 |                        |         |
|                         |                 |                        |         |
|                         |                 |                        |         |
|                         |                 |                        |         |
|                         |                 |                        |         |
|                         |                 |                        |         |
|                         | _               |                        |         |
|                         |                 | Print Cancel           |         |
| ersion Date: 03.07.2024 | *               |                        |         |

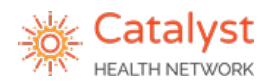

**18**. Once click **print**, you will see the documents auto-populate into the "Attach Files" section at the bottom of the "Additional Referral Information" box. **\*\***You will not be able to preview the uploaded document unless you save it as a draft.

| Reason                       | dx, dx code                                                |            |
|------------------------------|------------------------------------------------------------|------------|
| Insurance Provider           | Provider and Member ID                                     | (optional, |
| Insurance Authorization Code | Prior Auth                                                 | (optional, |
| Tags                         | Select 🗸 🗸                                                 |            |
| Optional Notes               | Any other information the specialist/care team should know |            |
|                              | 🗶 🖋 Document 2024-02-14-820.pdf                            | 1          |
|                              | Attach Files                                               |            |

If referring to one of the following specialties, you must include the tag "Focus Specialty": orthopedics, oncology, cardiology, nephrology, neurology, pulmonology, gastroenterology, endocrinology, or any urgent referral.

\*\* If this tag is missing or Catalyst Health Network is not collaborated on the referral, you will be responsible for all follow up.

| Reason                       | dx, dx code                                                |           |
|------------------------------|------------------------------------------------------------|-----------|
| Insurance Provider           | Provider and Member ID                                     | (optional |
| Insurance Authorization Code | Prior Auth                                                 | (optional |
| Tags                         | Focused Specialty X                                        |           |
| Optional Notes               | Any Other information the specialist/care team should know |           |
|                              | 🗙 🖋 Document 2024-02-14-733.pdf                            |           |
|                              | Attach Files                                               |           |

19. Select a time option and send.

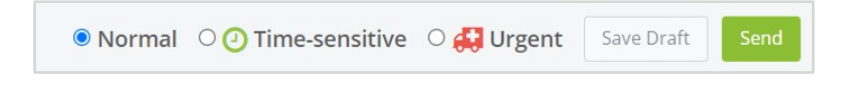

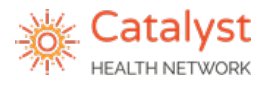

## **Care Integration Platform**

#### Sending Referrals

- 1. Click the **Send** button in the left menu bar.
- 2. Choose the Provider requesting the referral using the **Send Referral on behalf of** field this is necessary for follow-up and data purposes.

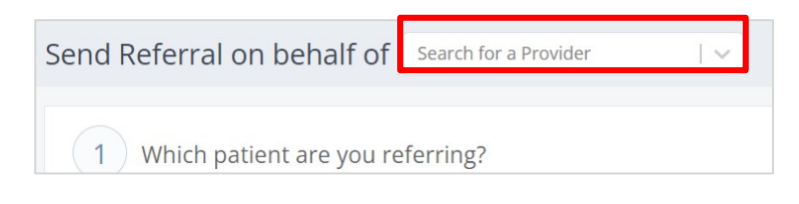

#### Step: Searching for an existing patient or adding a New Patient

3. Search for the patient in the Patient Name field or click Add a New Patient and complete the required fields. If you add a new patient, the patient will save once you send the referral.

| Send Referral on behalf of                                    | Tatalyst Health Network - Administration +               | Save Draft Send   |
|---------------------------------------------------------------|----------------------------------------------------------|-------------------|
| 1 Which patient are you n<br>Select a patient by searching by | rring?<br>me andror date of birth, or add a new patient. | ◆Add a New Paners |
| Patient Name                                                  | or MM/DD/YYY Q Search Patients                           |                   |

#### **Step: Plan and Provider Selection**

4. Search for the referred to specialist.

| (2 | Where are you sending this referra | ?      |       |                 |   |                                  |        |          |   | C      |
|----|------------------------------------|--------|-------|-----------------|---|----------------------------------|--------|----------|---|--------|
|    |                                    |        |       |                 |   |                                  |        |          |   |        |
|    | Search                             |        |       |                 |   |                                  |        |          |   |        |
|    | 🛱 Catalyst Health Net 🗙 🗸 🗟 Select | a Plan | [ ~ ] | Select Hub Tags | ~ | Search by NPI, Provider, Organiz | tation |          |   | 0      |
|    | Specialty                          | 1      | Tags  |                 |   | Zip Code                         |        | Distance |   |        |
|    |                                    | [].    | Tank  |                 |   | 75025                            | 0      | 25 Miles | 1 | Search |

5. Make sure that **Catalyst Health Network** is selected so that you can select the patient's plan from the drop-down list. Scroll through the list or **type the plan** name in this section.

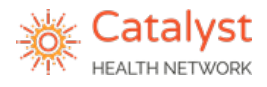

| Where are you sending th    | iis referral?            |          |          |               |                               |   | 3 CI   |
|-----------------------------|--------------------------|----------|----------|---------------|-------------------------------|---|--------|
| Search                      |                          | _        |          |               |                               |   |        |
| 📋 Catalyst Health Net 🗙 🛛 🗸 | 🗟 Şelect a Plan 🛛 🗸 🗸    | Select I | Hub Tags | <br>Search by | v NPI, Provider, Organization |   | 0      |
| Specialty                   | Aetna                    |          | Zip Code |               | Distance                      |   |        |
| Specialty                   | Anthem (Elevance Health) | ۲        | 75025    | 9             | 25 Miles                      | 1 | Search |
|                             | BCBS                     |          |          |               |                               |   |        |
|                             | BSW Connected Plan - CHN |          |          |               |                               |   |        |
| Do you have any addition    | BSW Employers Health     |          |          |               |                               |   |        |

6. Search and select for a provider. In the "Search by NPI, Provider, Organization"

global search bar, type the information you would like to search by to find the specialist you are trying to refer to.

Note: If sending to the Catalyst Care Team, type "Care Team" in this box. If sending a pharmacy only referral, type "Pharmacist Stellus Rx".

| 🛱 Catalyst Health Net 🗙 | ~ 🖻 | Centivo-Benja | Select F | lub Tags | Search by | NPI, Provider, Organi | zation | 0      |
|-------------------------|-----|---------------|----------|----------|-----------|-----------------------|--------|--------|
| pecialty                |     | Tags          |          | Zip Code |           | Distance              |        |        |
| Specialty               | Q1  | Tags          | ۲        | 75025    | × Q       | 25 Miles              | × 1    | Search |

#### Options to refine your search via filters:

**Select Hub Tag** – Utilize the free text/drop-down option to refine your search based on tags loaded in the system by Catalyst. For example, ASC preferred provider tag.

| Search                                      |              |                   |   |                    | _      |                                       |   |                |        |
|---------------------------------------------|--------------|-------------------|---|--------------------|--------|---------------------------------------|---|----------------|--------|
| 🛱 Catalyst Health Net 🛛 🗸 🗎 🕻               | Centivo-Ber  | nja   ~           |   | Select Hub Tags    | ~      | Search by NPI, Provider, Organization |   |                | 0      |
| Specialty                                   |              | Tags              |   | ASC Preferred      | Public | Code                                  |   | Distance       |        |
| Specialty                                   | 1 23         | Tags              |   | BSWH Employee Plan | Public | 75025 ×                               | 9 | 25 Miles X 🖌 🖌 | Search |
| If you would like to refer to a provider no | t listed wit | hin the patient's | 0 | Centivo            | Public |                                       |   |                |        |
|                                             |              |                   |   | Cigna              | Public |                                       |   |                |        |

**Specialty:** Utilize the free text/drop-down option to search to select one or more specific specialties.

| Search                    |                                |                |                       |                   |   |          |       |        |
|---------------------------|--------------------------------|----------------|-----------------------|-------------------|---|----------|-------|--------|
| 🕴 Catalyst Health Net 🗙 🖂 | 🖹 Centivo-Benja 🛛 🗸 🗣 Select   | Hub Tags 🗸 🗸 🗸 | Search by NPI, Provid | der, Organization |   |          |       | 0      |
| Specialty                 | Tags                           | Zì             | Code                  |                   |   | Distance |       |        |
| Specialty                 | । एः Tags                      | •              | 75025                 | ×                 | 9 | 25 Miles | ×   1 | Search |
| Addiction Medicine        | v skie sko opriorite skoe skol |                |                       |                   |   |          |       |        |
| 🗆 Allergy & Immunology    | v                              | nere.          |                       |                   |   |          |       |        |
| Alternative Medicine      | v                              |                |                       |                   |   |          |       |        |
| Anesthesiology            | v                              |                |                       |                   |   |          |       |        |

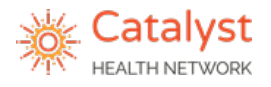

**Tags**: Utilize the free text/drop-down option to refine your search based on tags loaded in the system by your organization. For example, ASC Preferred.

| Search                                             |                               |         |                                       |                |                            |
|----------------------------------------------------|-------------------------------|---------|---------------------------------------|----------------|----------------------------|
| 🛱 Catalyst Health Net 🛛 🗸 🗎 Centiv                 | o-Benja 🛛 🗸 💊 Select Hub Tags | ~       | Search by NPI, Provider, Organization |                | 0                          |
| Specialty                                          | Tags                          | 2       | Zip Code                              |                |                            |
| Specialty                                          | ₩ Tags                        | ۲       | 75025                                 | X 9 25 Miles X | <ul> <li>Search</li> </ul> |
| If you would like to refer to a provider not liste | ASC Preferred                 | Network |                                       |                |                            |
| I you would like to reler to a provider not liste  | Centivo                       | Network |                                       |                |                            |
|                                                    | No New Patients               | Network |                                       |                |                            |
|                                                    | NOT TAKING NEW PATIENTS       | Network |                                       |                |                            |
| Do you have any additional referral                | UHC                           | Network |                                       |                |                            |

**Zip Code & Distance**: Utilize the free text field option to redefine your search based on zip code and/or the drop-down option for the distance filter.

- The zip code will default to the practice/patient zip code this can be deleted or changed.
- The distance will default to 25 miles but may be deleted/changed by selecting one of the drop-down options.

| entivo-Benja 🛛 🗸 🗣 Sele                | ct Hub Tags V Search by NPI, Provide                                                                | r, Organization                                                                                                    |                                                                                                    | 0                                                                                                    |
|----------------------------------------|----------------------------------------------------------------------------------------------------|----------------------------------------------------------------------------------------------------|----------------------------------------------------------------------------------------------------|----------------------------------------------------------------------------------------------------|
| Tags                                   | Zip Code                                                                                            | Dis                                                                                                    | tance                                                                                                    |                                                                                                    |
| ା ଫ୍ର Tags                             | <b>%</b> 75025                                                                                      | × 9 2                                                                                                    | 15 Miles X 🖌 🛩                                                                                                    | Search                                                                                                    |
|                                        |                                                                                                    | N                                                                                                    | No Limit                                                                                                    |                                                                                                    |
| listed within the patient's plan, clic | k here.                                                                                             | 5                                                                                                    | 5 Miles                                                                                                    |                                                                                                    |
|                                        |                                                                                                    | 1                                                                                                    | 10 Miles                                                                                                    |                                                                                                    |
|                                        |                                                                                                    | 2                                                                                                    | 25 Miles                                                                                                    |                                                                                                    |
| rral information?                      |                                                                                                    | 5                                                                                                    | 50 Miles                                                                                                    |                                                                                                    |
|                                        |                                                                                                    | 1                                                                                                    | 100 Miles                                                                                                    |                                                                                                    |
|                                        | ntivo-Benja V Sele<br>Tags<br>V Tags<br>listed within the patient's plan, clic<br>rral information? | ntivo-Benja V Select Hub Tags V Search by NPI, Provide Tags Tags Tags To 22 Code Isted within the patient's plan, click here. | ntivo-Benja V Select Hub Tags V Search by NPI, Provider, Organization          Tags       Zip Code       Dial         Tags       Top Code       Zip Code         Ibit       Tags       Top Code       Zip Code         Isted within the patient's plan, click here.       Top Code       Top Code         rral information?       Top Code       Top Code | ntivo-Benja V Select Hub Tags V Search by NPI, Provider, Organization       Tags     Zip Code     Distance       Tags     75025     25 Miles     X   7       Ilsted within the patient's plan, click here.     75025     10 Miles       rral information?     25 Miles     50 Miles       100 Miles     100 Miles     100 Miles |

7. You have the option to **opt out using the blue hyperlink** in the yellow helper text. If you are working with one of the plans highlighted, you MUST stay in network.

| Specialty                         | 6                               | Tags                      | ۲ | 75024 | ×   9 | 25 Miles | X 🖌 |
|-----------------------------------|---------------------------------|---------------------------|---|-------|-------|----------|-----|
| If you would like to refer to a p | rovider not listed within the p | atient's plan click here. |   |       |       |          |     |

- If your referred to provider is not in LeadingReach, and in-network status has been verified - Utilize "Digital Connection Not Available" Opt Out Reason and select an available fax contact.
- If a fax contact is not available, please utilize this workflow: Add a fax.

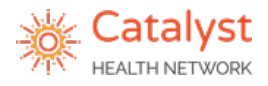

#### Stay in Network if working with one of the following plans:

- UHC
- Baylor Scott & White Plans
  - o BSW Employers Health Network
  - BSW Employee Medical Plan
  - BSW Premier Plan Aramark
  - BSW Premier Plan PrismElectric
  - BSW Connected Plan CHN
  - o BSW DFW CareConnected/American Airlines
- Centivo Plans
  - Centivo Benjamin Moore
  - o Centivo Nebraska Furniture Mart
  - Centivo AT&T
  - o Centivo Kohls
  - o Centivo EnsignGroup
- Healthcare Highways
- WellMed

## If you are sending a referral for any Centivo plan, DFW Connected Care/American Airlines, or any Baylor Scott and White plan, please follow the workflow linked here: <u>Centivo/BSW Job Aid</u>

- 8. Complete provider search once search criteria is entered.
  - Search results will appear with organization/provider information on the left and a map

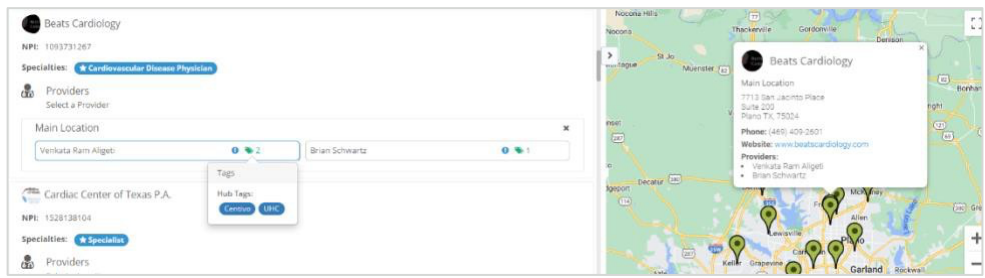

view on the right.

• To select a provider, click on the provider's name. (Final view of selected provider shown below)

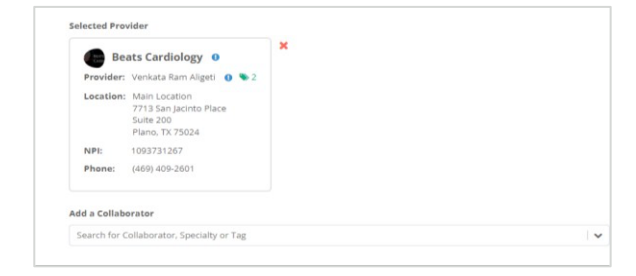

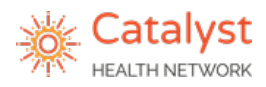

## **New Result Search Features**

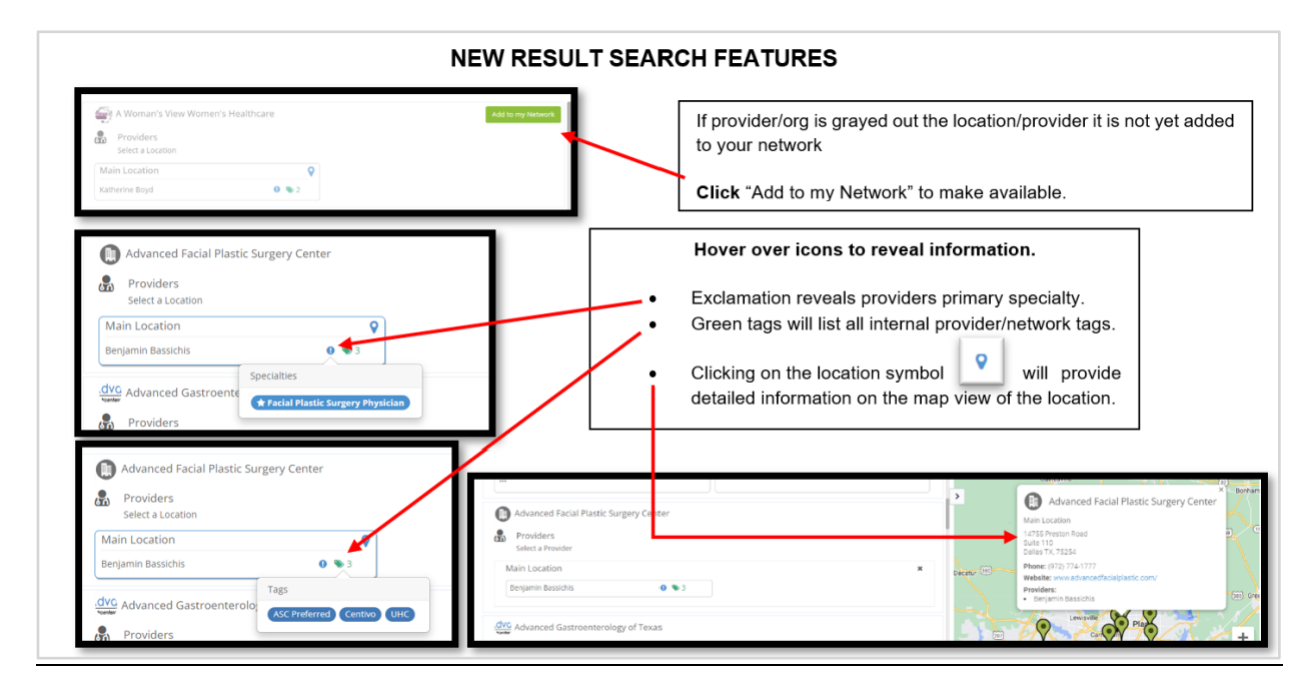

#### **Step: Additional Referral Information**

Fill out every box in section #3. Although LeadingReach states that the insurance boxes are optional, please still fill in the insurance provider box. If a prior auth is needed, type the referral authorization number in the "Insurance Authorization Code" box.

| Select                                                                | ~                                                                               |
|-----------------------------------------------------------------------|---------------------------------------------------------------------------------|
| Send a note to provider<br>users or teams by typin<br>team, or title. | . You can mention othe<br>g `@` and their name,                                 |
|                                                                       | Select<br>Send a note to provider<br>users or teams by typin<br>team, or title. |

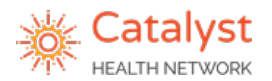

9. In the "Reason" box, fill in the diagnosis and/or diagnosis code.

\*\*If sending to the Catalyst Care Team, select a reason from the dropdown menu. These options are specific to the care team.

| Reason             | None -                     |            |
|--------------------|----------------------------|------------|
|                    | Catalyst Social Worker     |            |
|                    | Care Manager Support       | 4          |
|                    | Comprehensive Care Support |            |
| Insurance Provider | Other                      | (optional) |

\*\*If sending a pharmacy support only referral to Stellus Rx, select a pharmacy support from the dropdown menu.

| Reason | None -           |   |
|--------|------------------|---|
|        | Pharmacy Support |   |
|        | Other            | 4 |

- **10**. In the Insurance Provider box, add the insurance specifics such as payer, plan type (HMO, PPO, etc.), and member ID if available.
- **11**. If a prior authorization is required, enter the referral auth code in the "insurance authorization code box".
- 12. Fill in any optional notes if applicable.
- 13. Attach the following files in PDF format or utilize Leading Reach Sync (cloud based EMRs only): last visit notes, medication list, patient demographics, recent supporting labs and imaging, a copy of the patient's insurance card(s).

| nsurance Provider              | Provider and Member ID                                                   | (op |
|--------------------------------|--------------------------------------------------------------------------|-----|
| Insurance<br>uthorization Code | Prior Auth                                                               | (op |
| Tags                           | Select 🗸 🗸                                                               |     |
| Optional Notes                 | Any other pertinent information the specialist or care team should know. |     |
| Optional Notes                 | Any other pertinent information the specialist or care team should know. |     |

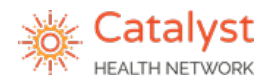

If referring to one of the following specialties, you must include the tag "<u>Focus</u> <u>Specialty</u>": orthopedics, oncology, cardiology, nephrology, neurology, pulmonology, gastroenterology, endocrinology, or any urgent referral.

\*\* If this tag is missing or Catalyst Health Network is not collaborated on the referral, you will be responsible for all follow up.

| Reason                       | dx, dx code                                                |          |
|------------------------------|------------------------------------------------------------|----------|
| Insurance Provider           | Provider and Member ID                                     | (optiona |
| Insurance Authorization Code | Prior Auth                                                 | (optiona |
| Tags                         | Focused Specialty X                                        |          |
| Optional Notes               | Any Other information the specialist/care team should know |          |
|                              | X / Document 2024-02-14-733.pdf                            |          |
|                              | N Attach Files                                             |          |

14. Select a time option and send.

| Normal | O 🕗 Time-sensitive | O 🚑 Urgent | Save Draft | Send |
|--------|--------------------|------------|------------|------|
|--------|--------------------|------------|------------|------|

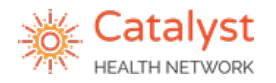

# **Care Integration Platform**

#### Centivo/ All Baylor Scott & White Plans: Sending Referrals

If you have one of the following insurance cards, proceed using this job aid. Please refer to the New Employer Payer Plan Toolkit for additional information and insurance card examples. <u>New Employer Payer</u> Plan Toolkit

|                                                                                                    | nan                                                                                                    | sponsored by Be                                                                                                    | njamin woore Benjamin Moore                                                                                                    |
|----------------------------------------------------------------------------------------------------|----------------------------------------------------------------------------------------------------|----------------------------------------------------------------------------------------------------|----------------------------------------------------------------------------------------------------|
| MEMBER INFO                                                                                        | MEMBER COSTS                                                                                                    | MEMBER INFO                                                                                                    | MEMBER COSTS                                                                                                    |
| YOLANDA SAMPLE                                                                                     | Primary Care: \$0 copay                                                                                                    | PAUL PIGMENT                                                                                                    | Primary Care: FREE                                                                                                    |
| Member ID: ATTSI900003                                                                             | Specialist: \$50 copay                                                                                                    | Member ID: BENMR000003                                                                                                | Specialist: \$40 copay                                                                                                    |
|                                                                                                    | Urgent Care: 10% coins. after ded.                                                                                                    |                                                                                                    | Urgent Care: \$75 copay                                                                                                    |
|                                                                                                    | ER: 10% coins. after ded.                                                                                                    |                                                                                                    | ER: \$200 copay                                                                                                    |
|                                                                                                    | Deductible: \$1,000 Ind /\$2,000 Fam.                                                                                                    |                                                                                                    | Out-of-Network: \$6,000/\$12,000                                                                                                    |
|                                                                                                    | Out-of-Pocket Max: \$5,000 Ind./\$10,000 Fam.                                                                                                    |                                                                                                    | Out-of-Pocket Max: \$3,000/\$6,000<br>Out-of-Network: \$25,000/\$50,000                                                                                                    |
|                                                                                                    | Out-of-Network: Not covered<br>REMEMBER: Referrals from your Primary Care<br>Team are required for most specialist care.                                                                                                    |                                                                                                    | REMEMBER: Referrals from your Primary Care<br>Team are required for most specialist care.                                                                                                    |
| PLAN INFO                                                                                          | NETWORK INFO                                                                                                    | PLAN INFO                                                                                                    | NETWORK INFO                                                                                                    |
| Group ID: ATTSI                                                                                    | CENTIVO. BSWPremier                                                                                                    | Group ID: BENMR                                                                                                    | CENTIVO. BSWPremie                                                                                                    |
| Notwork: BSW                                                                                       | Network                                                                                                    | Network: DOW                                                                                                    | Network                                                                                                    |
| Partnership Pla                                                                                    | In, sponsored YOUR = BENEFITS                                                                                                    | CENTIVO. High-Performane<br>(Individual), sp                                                                          | ce Plan Basic<br>onsored by KOHL                                                                                                    |
| ENTIVO. Partnership Pla<br>by Your E                                                               | in, sponsored YOUR ₴ BENEFITS<br>mployer                                                                                                    | CENTIVO. High-Performane<br>(Individual), sp<br>Kohl                                                                  | ce Plan Basic<br>onsored by<br>s                                                                                                    |
| ENTIVO. Partnership Pla<br>by Your E                                                               | n, sponsored YOUR 	S BENEFITS<br>mployer<br>MEMBER COSTS                                                                                                    | CENTIVO. High-Performant<br>(Individual), sp<br>MEMBER INFO                                                           | MEMBER COSTS                                                                                                    |
| ENTIVO. Partnership Pla<br>by Your E<br>EMBER INFO<br>ARLTON CARD-SAMPLE                           | In, sponsored YOUR 	S BENEFITS mployer<br>MEMBER COSTS<br>Primary Care: FREE                                                                                                    | CENTIVO.                                                                                                    | Ce Plan Basic<br>onsored by<br>MEMBER COSTS<br>Primary Care: \$25 copay after ded.                                                                                                    |
| ENTIVO. Partnership Pla<br>by Your E<br>EMBER INFO<br>ARLTON CARD-SAMPLE<br>ember ID: ENSCN000002  | In, sponsored YOUR 	S BENEFITS<br>MEMBER COSTS<br>Primary Care: FREE<br>Specialist: \$50 copay                                                                                                    | CENTIVO.                                                                                                    | Ce Plan Basic<br>onsored by<br>MEMBER COSTS<br>Primary Care: \$25 copay after ded.<br>Specialst: \$90 copay after ded.                                                                                                    |
| ENTIVO. Partnership Pla<br>by Your E<br>EMBER INFO<br>ARLTON CARD-SAMPLE<br>ember ID: ENSGN000002  | in, sponsored YOUR S BENEFITS<br>mployer<br>MEMBER COSTS<br>Primary Care: FREE<br>Specialist: \$50 copay<br>Urgent Care: \$75 copay                                                                                                    | MEMBER INFO<br>JONATHAN EXAMPLE-CARD<br>Member ID: KOHLS900022                                                        | Ce Plan Basic<br>onsored by<br>MEMBER COSTS<br>Primary Care: \$25 copay after ded.<br>Specialist: \$90 copay after ded.<br>Urgent Care: \$100 copay after ded                                                                                                    |
| ENTIVO. Partnership Pla<br>by Your E<br>EMBER INFO<br>ARLTON CARD-SAMPLE<br>ember ID: ENSGN000002  | In, sponsored YOUR 	S BENEFITS<br>mployer<br>MEMBER COSTS<br>Primary Care: FREE<br>Specialist: \$50 copey<br>Urgent Care: \$75 copey<br>ER: \$500 copey                                                                                                    | MEMBER INFO<br>JONATHAN EXAMPLE-CARD<br>Member ID: KOHLS900022                                                        | MEMBER COSTS     Primary Care: \$25 copay after ded.     Specialist: \$90 copay after ded.     Urgent Care: \$100 copay after ded.     ER: \$300 copay after ded.     ER: \$300 copay after ded.                                                                                                    |
| ENTIVO. Partnership Pla<br>by Your E<br>EMBER INFO<br>ARLTON CARD-SAMPLE<br>ember ID: ENSGN000002  | In, sponsored YOUR S BENEFITS<br>mployer<br>MEMBER COSTS<br>Primary Care: FREE<br>Specialist: \$50 copay<br>Urgent Care: \$75 copay<br>ER: \$500 copay<br>Deductible: \$1,000/82,000<br>Out-of-there it. No commend                                                                                                    | CENTIVO. High-Performan<br>(Individual), sp<br>Kohr<br>MEMBER INFO<br>JONATHAN EXAMPLE-CARD<br>Member ID: KOHLS900022 | MEMBER COSTS     MEMBER COSTS     Primary Care: \$25 copay after ded.     Specialist: \$90 copay after ded.     Urgent Care: \$100 copay after ded.     Urgent Care: \$100 copay after ded.     CodedCost State     State Costs     State Costs     State Costs     State Costs     State Costs     State Costs     State Costs     State Costs     State Costs     State Costs     State Costs     State Costs     State Costs     State     State Costs     State Costs     State     State     Sta |
| ENTIVO. Partnership Pla<br>by Your E<br>EMBER INFO<br>ARLTON CARD-SAMPLE<br>lember ID: ENSGN000002 | In, sponsored YOUR S BENEFITS<br>mployer Primary Care: FREE Specialist: \$50 copay Urgent Care: \$75 copay ER: \$500 copay Deductible: \$1,000/82,000 Out-6+Deckt Max: \$4,000/88,000 Out-6+Deckt Max: \$4,000/88,000 Not-6+Deckt Max: \$4,000/88,000 Not-6+Deckt Max: \$4,0000 Not-6+Deckt Max: \$4,0000 Not-6+Deckt Max: \$4,00                                                                                                    | MEMBER INFO<br>JONATHAN EXAMPLE-CARD<br>Member ID: KOHL S900022                                                       | MEMBER COSTS<br>Primary Care: \$25 copay after ded.<br>Specialist: \$90 copay after ded.<br>Urgent Care: \$100 copay after ded.<br>Urgent Care: \$100 copay after ded.<br>ER: \$300 copay after ded.<br>ER: \$300 copay after ded.<br>Ded.ctblie: \$1500<br>Cod.et of-Pocket Max: \$6,750<br>Out of-Pocket Max: \$6,750                                                                                                    |
| ENTIVO. Pathership Pla<br>by Your E<br>EMBER INFO<br>ARLTON CARD-SAMPLE<br>ember ID: ENSGN000002   | In, sponsored YOUR S BENEFITS<br>mployer<br>MEMBER COSTS<br>Primary Care: FREE<br>Specialist: \$50 copay<br>Urgent Care: \$75 copay<br>ER: \$500 copay<br>Deductible: \$1,00052,000<br>Out-of-there-fix \$4,00058,000<br>Out-of-there-fix \$4,00058,000<br>Out-of-there-fix \$4,00058,000<br>PENEMBER: Reference form your Primary Care<br>Team are regard for most specialit cure.                                                                                                    | MEMBER INFO<br>JONATHAN EXAMPLE-CARD<br>Member ID: KOHLS900022                                                        | MEMBER COSTS     MEMBER COSTS     Primary Care: \$25 copay after ded.     Specialist: \$90 copay after ded.     Urgent Care: \$100 copay after ded.     Urgent Care: \$100 copay after ded.     Code After State State     Code After State     Code After     Code After State     CodeA |
| ENTIVO. Partnership Pla<br>by Your E<br>EMBER INFO<br>ARLTON CARD-SAMPLE<br>lember ID: ENSGN000002 | In, sponsored YOUR SEBENEFITS<br>mployer<br>MEMBER COSTS<br>Primary Care: FREE<br>Specialist: \$50 copay<br>Urgent Care: \$75 copay<br>ER: \$500 copay<br>Deductble: \$1,000%2,000<br>Out-of-Network: \$1,000%2,000<br>Out-of-Network: \$1,000%2,000<br>Out-of-Network: Networked<br>Net WOMER Inferderation specialist care.<br>NETWORK INFO                                                                                                    | CENTIVO.                                                                                                    | Construction     Construction     C     |
| ENTIVO. Partnership Pla<br>by Your E<br>EMBER INFO<br>ARLTON CARD-SAMPLE<br>lember ID: ENSGN000002 | In, sponsored YOUR SENEFITS<br>mployer<br>MEMBER COSTS<br>Primary Care: FREE<br>Specialist: \$50 copay<br>Urgent Care: \$75 copay<br>ER: \$500 copay<br>Deductible: \$1,000/82,000<br>Out-of-Pocket Max: \$4,000/88,000<br>Out-of-Pocket Max: \$4,000/88,000<br>Out-of-Pocket | CENTIVO.                                                                                                    | MEMDER COSTS     MEMBER COSTS     Member Costs     Member Costs     M     |

#### **Prior to Sending the Referral**

1. Click on "Patients" tab on the left-hand side of the screen.

| Leading Keach        |                  |      |            |                              |                               |
|----------------------|------------------|------|------------|------------------------------|-------------------------------|
| Send                 |                  |      |            |                              |                               |
| Manage 3612          |                  |      |            |                              |                               |
| OutReach             |                  |      |            |                              |                               |
| Manage Accounts      |                  |      |            |                              |                               |
| Manage Connections   | Patients         |      |            | 🔳 Potential Duplicate        | + Add Patients                |
| and Invitations 6525 | Name             |      | DOB        | Last Updated                 | Class City                    |
| Manager Cambridge    | Athena Test      | View | 01/01/1980 | December 18, 2023 at 10:51AM | Search Search Search by Name: |
|                      | C Test Test      | View | 10/10/1939 | December 18, 2023 at 10:21AM | Q Search                      |
| Patients             | 🕥 Interface Test | View | 01/01/1990 | December 14, 2023 at 12:17PM | Search by DoB (MM/DD/YYYY):   |
| D Loyalty            | Mister Test      | View | 05/06/1985 | December 8, 2023 at 1:22PM   | Q MM/DD/YYYY                  |
| Messaging            | C Interface Test | View | 01/01/1990 | November 28, 2023 at 8:24AM  | Search by Account Number:     |
| Office-to-Office     | Interface Test   | View | 01/01/1990 | November 21, 2023 at 3:12PM  | Q Search                      |
|                      |                  |      |            |                              |                               |
| Patients             |                  |      |            |                              |                               |
| d Reports            |                  |      |            |                              |                               |
| New                  |                  |      |            |                              |                               |
| Requested            |                  |      |            |                              |                               |
| Alerts (573)         |                  |      |            |                              |                               |
|                      |                  |      |            |                              |                               |

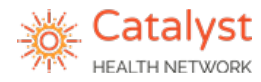

- 2. Search for the patient.
  - Search by Name or DOB.

| Sear<br>Searc | rch<br>:h by Name: | Clear Filters |  |  |  |  |  |  |  |  |
|---------------|--------------------|---------------|--|--|--|--|--|--|--|--|
| ۹             | <b>Q</b> Search    |               |  |  |  |  |  |  |  |  |
| Searc         | h by DoB (MM/      | DD/YYYY):     |  |  |  |  |  |  |  |  |
| ۹             | MM/DD/YYYY         |               |  |  |  |  |  |  |  |  |
| Searc         | h by Account N     | umber:        |  |  |  |  |  |  |  |  |
| ۹             | Search             |               |  |  |  |  |  |  |  |  |
| Filte         | rs                 |               |  |  |  |  |  |  |  |  |

3. Click on the patient's name.

ii. Click Submit

• If patient is not already in the system, first click "Add Patients".

| Patients                                |      |            | Potential Duplicates         | + Add Patients 💼 🗈          |
|-----------------------------------------|------|------------|------------------------------|-----------------------------|
| Name                                    |      | DOB        | Last Updated                 | Class Filters               |
| Terri Test                              | View | 01/01/2020 | April 4, 2023 at 10:38AM     | Search by Name:             |
| Mister Test                             | View | 05/06/1985 | April 18, 2022 at 12:18PM    | Q Test                      |
| Mister Test                             | View | 05/06/1985 | January 26, 2022 at 12:50PM  | Search by DoB (MM/DD/YYYY): |
| Holly Yytest                            | View | 10/06/1970 | June 3, 2021 at 1:51PM       | Q MM/DD/YYYY                |
| Misty Test                              | View | 01/01/2000 | April 7, 2021 at 4:21PM      | Search by Account Number:   |
| TEST BABY Nebraska Furniture Mart       | View | 03/12/2019 | March 9, 2021 at 9:42AM      | Q Search                    |
| Collin Testing                          | View | 10/23/1987 | August 28, 2020 at 3:33PM    | Filters                     |
| test me Nebraska Furniture Mart         | View | 12/12/1961 | August 27. 2020 at 3:22PM    | Patient Tags:               |
| Rashida YY Test Nebraska Furniture Mart | View | 01/08/1977 | August 13, 2020 at 12:02PM   | Select                      |
| Test Ashly                              | View | 12/25/1988 | March 16. 2020 at 9:26PM     |                             |
| 🞧 test test                             | View | 03/03/2003 | February 13, 2020 at 12:40PM |                             |

i. Add all information to each of the fields below: First & Last Name, DOB, Zip Code and Phone/Email

| Add Patient   | Bulk Add |     |
|---------------|----------|-----|
| First Name    |          |     |
| John          |          |     |
| Last Name     |          |     |
| Doe           |          |     |
| Date of Birth |          |     |
| MM/DD/YYYY    |          |     |
| Zip Code      |          |     |
|               |          |     |
| Phone         |          |     |
|               |          |     |
| Email         |          |     |
|               |          |     |
| Tags          |          |     |
| Select        |          | 1.4 |
|               |          |     |

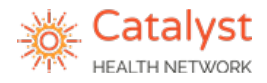

- 4. Add the **Medical Record number** in the account number text box.
  - Navigate back to the patient selection screen click, patient's name.

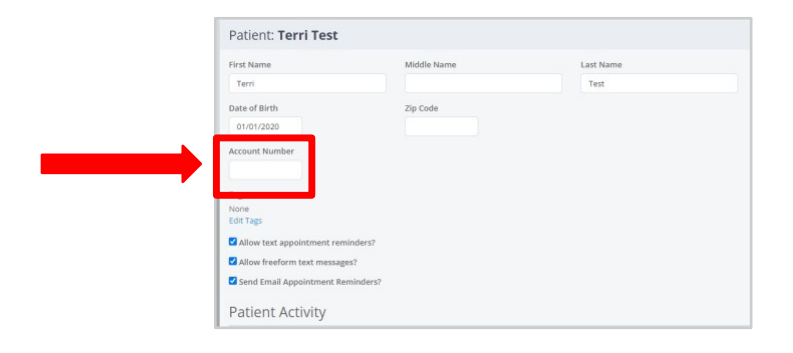

5. Click the green "Save Changes" button in the upper right-hand corner.

| Patient: Terri Test         |             |                   |                           | Save Changes |
|-----------------------------|-------------|-------------------|---------------------------|--------------|
| First Name<br>Terri         | Middle Name | Last Name<br>Test | Email Addresses           | + Add New    |
| Date of Birth<br>01/01/2020 | Zip Code    |                   | No email addresses found. |              |
| Account Number              |             |                   | Phone Numbers             | +Add New     |
| Tags<br>None<br>Edit Tags   |             |                   | (123) 123-1231 Mobile     | ø ×          |

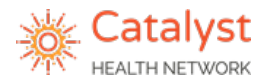

#### **Sending the Referral**

Step 1: Navigate to the Send Tab under the Referrals section in LeadingReach.

| 🕲 Leading Reach                              |                                                                                                    |                                                                                                    |                                                                                 | This will creat          | e a new bla<br>te to popula |
|----------------------------------------------|----------------------------------------------------------------------------------------------------|----------------------------------------------------------------------------------------------------|---------------------------------------------------------------------------------|--------------------------|-----------------------------|
| 🖋 Launchpad                                  |                                                                                                    |                                                                                                    |                                                                                 | relenancempla            |                             |
| 🚳 Dashboard                                  | Send Referral on behalf of Converse                                                                                                    | th Republic •                                                                                                |                                                                                 |                          | 3                           |
| <ul> <li>Tasks</li> <li>Referrals</li> </ul> | 1 Which patient are you referring?<br>Solici a partnet by searcing by new author<br>Partnet Name er                                                                                | Anto of Brits, or while your partners,<br>MMADDIMITY                                                         |                                                                                 |                          | E                           |
| Send                                         | 2 Where are you sending this referral                                                                                                    | P)                                                                                                    |                                                                                 |                          |                             |
| Add                                          | Baresh<br>& Carayor Headin Taer. 👳 🛛 1947                                                                                                    | 🗢 🗣 Select Kush Tag                                                                                          | w Search by WH, Specially, Provider, Organization                               |                          |                             |
| Incoming 6                                   | Specially<br>Specially                                                                                                    | ( b) Then                                                                                                    | 2pCols<br>(%) 28731                                                             | Distance<br>X V 25 Miles | ×14                         |
| Outgoing                                     | H provinsional defension realizes to a period der motification<br>H provinsional defensional defensional defension de la constante de la constante de la constante de la constante | d within the putter to plan, dick have,<br>ealers a provider and could the refermine system behalf, or       | are unable to find the provider $\ensuremath{prov}$ users locking for this have |                          |                             |
| Collaborations                               | 3 Do you have any additional referral                                                                                                    | information?                                                                                                 |                                                                                 |                          |                             |
|                                              | Reason                                                                                                    |                                                                                                    |                                                                                 |                          |                             |
|                                              | insurance Provider                                                                                                    |                                                                                                    | (uptona)                                                                        |                          |                             |
|                                              | Tage                                                                                                    | felez.                                                                                                    |                                                                                 |                          |                             |
|                                              | Optional Notae                                                                                                    | Send a rute to previder. You can mention other users or teams by typing '@' and their name, toams, or title. |                                                                                 |                          |                             |
|                                              |                                                                                                    |                                                                                                    |                                                                                 |                          |                             |

**Step 2:** Choose the Provider requesting the referral using the **"Send Referral on behalf of**" field – this is necessary for follow up and data purposes and to allow the referral to be sent.

| end Referral on behalf of       | Catalyst Health Network - Administration - |            |
|---------------------------------|--------------------------------------------|------------|
|                                 | Catalyst Health Network - Administration   |            |
| 1 Which patient are you re      | Bridgeport Family Practice                 |            |
| Select a patient by searching l | Dr Testing M.D.                            | nt.        |
| Patient Name                    | or MM/DD/YYYY Q Search                     | n Patients |

#### LeadingReach Section #1: Searching for the Patient

1. Search for the patient by Name/Date of Birth in patient name/date field or click "Add a New Patient" and complete the appropriate fields.

| Send Referral on behalf of Catalyst Health Network - Administration +                                                                                                    |               | See Draft Seed                                               |
|----------------------------------------------------------------------------------------------------|---------------|--------------------------------------------------------------|
| Which patient are you referring?     Select a patient by searching by name and/or date of birth, or add a new patient.     Pasient Name     or MM/DD/YYYY     Q.Search Pacients |               | ♦ Add a New Patient.                                         |
|                                                                                                    | lf you must a | dd a new patient, they will save once you send the referral. |

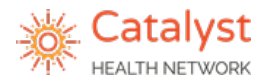

#### LeadingReach Section #2: Plan and Provider Selection

- 1. Search for the referred to specialist.
  - First select Catalyst Health Network this allows you to select plan options available.

| 2 Where are you sending this referral? |                                   |                                       |          | + Add a New Contact |
|----------------------------------------|-----------------------------------|---------------------------------------|----------|---------------------|
| 🔹 Catalyst Health Net 🕒 Select a Pla   | an V Select Hub Tag V Search by F | PI, Specialty, Provider, Organization |          |                     |
| Specialty                              | Tags                              | Zip Code                              | Distance |                     |
| Specialty                              | Qr Tags                           | 8 78731                               | 25 Miles |                     |
|                                        |                                   |                                       |          |                     |

| Select the                   | <ul> <li>Select the <b>patient's plan</b> from the drop-down list.</li> <li>Scroll through the list or type the plan name in this section.</li> </ul> |            |                           |                        |          |                     |  |  |  |
|------------------------------|----------------------------------------------------------------------------------------------------|------------|---------------------------|------------------------|----------|---------------------|--|--|--|
| 2 Where are you sending this | s referral?                                                                                                    |            |                           |                        |          | + Add a New Contact |  |  |  |
| earch                        |                                                                                                    |            |                           |                        |          |                     |  |  |  |
| 劑 Catalyst Health Net.       | 🗟 Select a Plan 🛛 🗸 🗣 Select Hub T                                                                                                    | Tag 🛛 🗸 🗸  | Search by NPI, Specialty, | Provider, Organization |          |                     |  |  |  |
| Specialty                    | Aetna                                                                                                    |            | Zip Code                  |                        | Distance |                     |  |  |  |
| Specialty                    | American Airlines/DFW                                                                                                    | ۲          | 78731                     | 9                      | 25 Miles | 4 Search            |  |  |  |
|                              | ConnectedCare                                                                                                    |            |                           |                        |          |                     |  |  |  |
|                              | Anthem (Elevance Health)                                                                                                    |            |                           |                        |          |                     |  |  |  |
|                              | BCBS                                                                                                    |            |                           |                        |          |                     |  |  |  |
| 3 Do you have any additiona  | RSWH Employee Medical                                                                                                    |            |                           |                        |          |                     |  |  |  |
| Reason                       | Plan                                                                                                    |            |                           |                        |          |                     |  |  |  |
| Insurance Provider           | Catalyst Community<br>Foundation                                                                                                    | (optional) |                           |                        |          |                     |  |  |  |
|                              | Catalyst Preferred List                                                                                                    |            |                           |                        |          |                     |  |  |  |

When searching for the patient's plan, it is imperative that you select the correct option, so choose the correct <u>Centivo plan option from Benjamin Moore</u>, AT&T, Kohls EnsignGroup, or Nebraska Furniture <u>Mart</u> or select the correct BSW plan option from <u>BSW Connected Plan – CHN, BSW Employers Health</u> <u>Network, BSW Employee Medical Plan, BSW Premier Plan – Aramark, or BSW Premier Plan –</u> <u>PrismElectric.</u>

2. Search and select for a provider.

You are <u>REQUIRED</u> to stay within the patient's plan as these plans have a narrow network. <u>Opting out of</u> <u>the patient's plan will result in the referral being cancelled</u> and therefore a delay in patient care. For this specific plan, the patient <u>must</u> see the provider selected on the referral. They are unable to change the provider once they receive authorization unless you start the process over again.

| Where are you sending   | this r | eferral?        |                       |  |          |                                       |   |          |     | 30     |
|-------------------------|--------|-----------------|-----------------------|--|----------|---------------------------------------|---|----------|-----|--------|
| Search                  |        |                 |                       |  |          |                                       |   |          |     |        |
| 🖞 Catalyst Health Net 🗶 | Ē      | ) Centivo-Bed B | 🗸 💊 Select Hub Tags 🔹 |  | $\sim$   | Search by NPI, Provider, Organization |   |          |     |        |
| Specialty               |        | Tags            |                       |  | Zip Code |                                       |   | Distance |     |        |
| Specialty               | Qt     | Tags            |                       |  | Zip Code |                                       | 0 | No Limit | X 1 | Search |

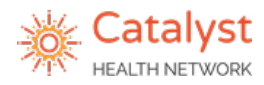

3. In the "**Search by NPI, Specialty, Provider, Organization**" global search bar, type the information you would like to search by to find the specialist you are trying to refer to. (It is recommended to search by NPI first.)

| Where are you sendin | ig this | s r <mark>e</mark> ferral? |      |    |                |   |                           |                        |          | C Clea     |
|----------------------|---------|----------------------------|------|----|----------------|---|---------------------------|------------------------|----------|------------|
| Search               | ~       | UHC                        |      | ~  | Select Hub Tag | v | Search by NPI, Specialty, | Provider. Organization |          |            |
| Specialty            |         |                            | Tags |    |                |   | Zip Code                  |                        | Distance |            |
| Specialty            |         | 10                         | Та   | gs |                | ۲ | 78731                     | × 9                    | 25 Miles | 🗙 🖌 Search |

• Options to refine your search via filters:

 <u>Select Hub Tag</u>: Utilize the free text/drop-down option to refine your search based on tags loaded in the system by Catalyst. For example, ASC preferred provider tag.

| 2 Where are you sending this refer | ral? |      |                                    |        |                        |                           |          |   |     | C Clea   |
|------------------------------------|------|------|------------------------------------|--------|------------------------|---------------------------|----------|---|-----|----------|
| Search                             |      | 1.4  | <ul> <li>Select Hub Tag</li> </ul> | ~      | earch by NPL Specialty | r. Provider, Organization |          |   |     |          |
| Specialty                          | Te   | rgs  | ASC Preferred                      | Public | Lip Code               |                           | Distance |   |     |          |
| Specialty                          | 19   | Tags |                                    | Public | 78731                  | ×   9                     | 25 Miles | × | 7 5 | iearch ( |

 <u>Specialty</u>: Utilize the free text/drop-down option to search to select one or more specific specialties.

| 2        | Where are you sending this referral?                                                                                             |                                     |   |                                                                  |               |                      |       |       | ₿ Ciear |
|----------|----------------------------------------------------------------------------------------------------|-------------------------------------|---|------------------------------------------------------------------|---------------|----------------------|-------|-------|---------|
| <b>\</b> | ∰ Catalyst Health Net   ∨ ⊒ UHC<br>specially<br>[Specially   ♀                                                                   | ↓ Select Hub Tag<br>Tags            | • | Search by NPI, Specially, Provider, Organiz<br>Zip Code<br>78731 | note<br>×   • | Distance<br>25 Miles | × 1.4 | Searc | an an   |
|          | Acute Care Clinical Nurse Specialist                                                                                             | win the patient's plan, click here. |   |                                                                  |               |                      |       |       |         |
|          | Acute Care Nurse Practitioner<br>Addiction (Substance Use Disorder) Courseion<br>Addiction (Substance Use Disorder) Psychologist |                                     |   |                                                                  |               |                      |       |       |         |
| 3        | Addiction (Substance Use Disorder) Registered<br>Nurse                                                                           | rmation?                            |   |                                                                  |               |                      |       |       |         |

• **<u>Tags</u>**: Utilize the free text/drop-down option to refine your search based on tags loaded in the system by your organization. For example, Medicaid.

| Search                                              |                               |         |                                           |                   |          |       |        |
|-----------------------------------------------------|-------------------------------|---------|-------------------------------------------|-------------------|----------|-------|--------|
| 🛱 Catalyst Health Net 🗙 🗸 🗎 Centive                 | p-Benja 🛛 🗸 💊 Select Hub Tags |         | <ul> <li>Search by NPI, Provid</li> </ul> | ler, Organization |          |       | 0      |
| Specialty                                           | Tags                          |         | Zip Code                                  |                   | Distance |       |        |
| Specialty                                           | 양. Tags                       | ۲       | 75025                                     | ×   9             | 25 Miles | ×   1 | Search |
| If you would like to refer to a provider not lists  | ASC Preferred                 | Network |                                           |                   |          |       |        |
| If you would like to refer to a provider not lister | Centivo                       | Network |                                           |                   |          |       |        |
|                                                     |                               | Network |                                           |                   |          |       |        |
|                                                     | NOT TAKING NEW PATIENTS       | Network |                                           |                   |          |       |        |
| Do you have any additional referral                 | UHC                           | Network |                                           |                   |          |       |        |

Confidential and Proprietary – 2024 Catalyst Health Network

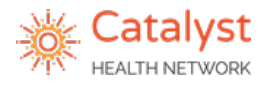

#### • **<u>Zip Code & Distance</u>**: Utilize the free text field option to refine your search based

- The zip code will default to the practice/patient zip code this can be deleted or changed.
- The distance will default to 25 miles but may be changed by selecting one of the drop-down options.

| earch                           |                                                            |                                   |                        |                |
|---------------------------------|------------------------------------------------------------|-----------------------------------|------------------------|----------------|
| 🖞 Catalyst Healt Net            | ✓ ☑ UHC                                                    | Fag V Search by NPI, Specialty, F | Provider, Organization |                |
| pecialty                        | Tags                                                       | Zip Code                          | Distance               |                |
| Specialty                       | <b>O</b> Tags                                              | 78731                             | X   🛛 No Limit         | X 🛛 🖌 🗾 Search |
| March 11 March 11 March 11      |                                                            |                                   | No Limit               |                |
| If you would like to refer to a | provider not listed within the patient's plan, click here. |                                   | 5 Miles                |                |
|                                 |                                                            |                                   | 10 Miles               |                |
|                                 |                                                            |                                   |                        |                |

on zip code and/or the drop-down option for the distance filter.

- 4. Complete provider search once all search criteria entered.
  - Search results will appear with organization/provider information on the left and a map view on the right.

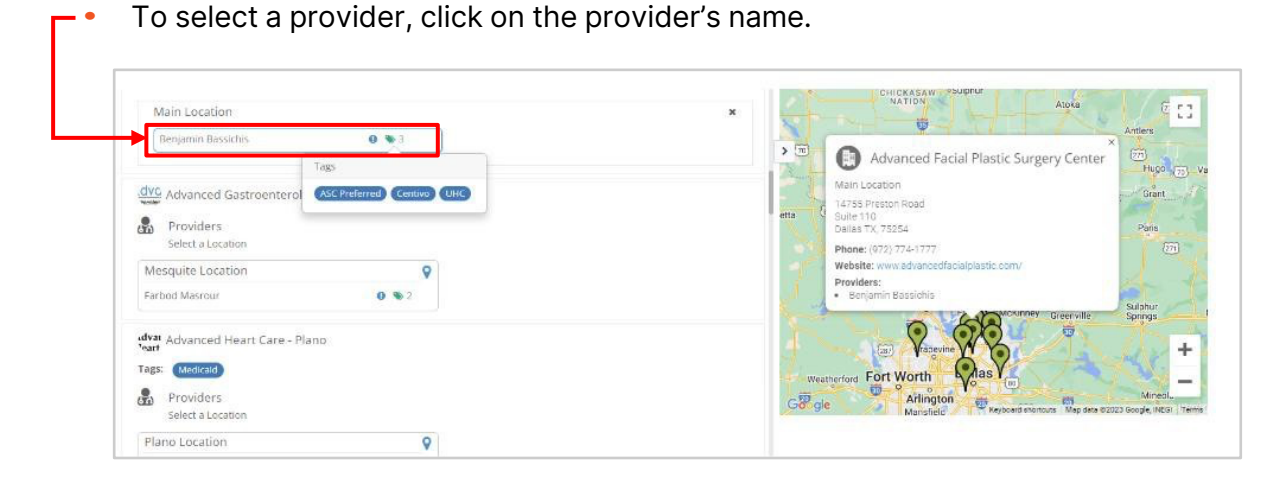

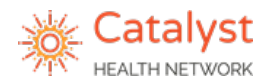

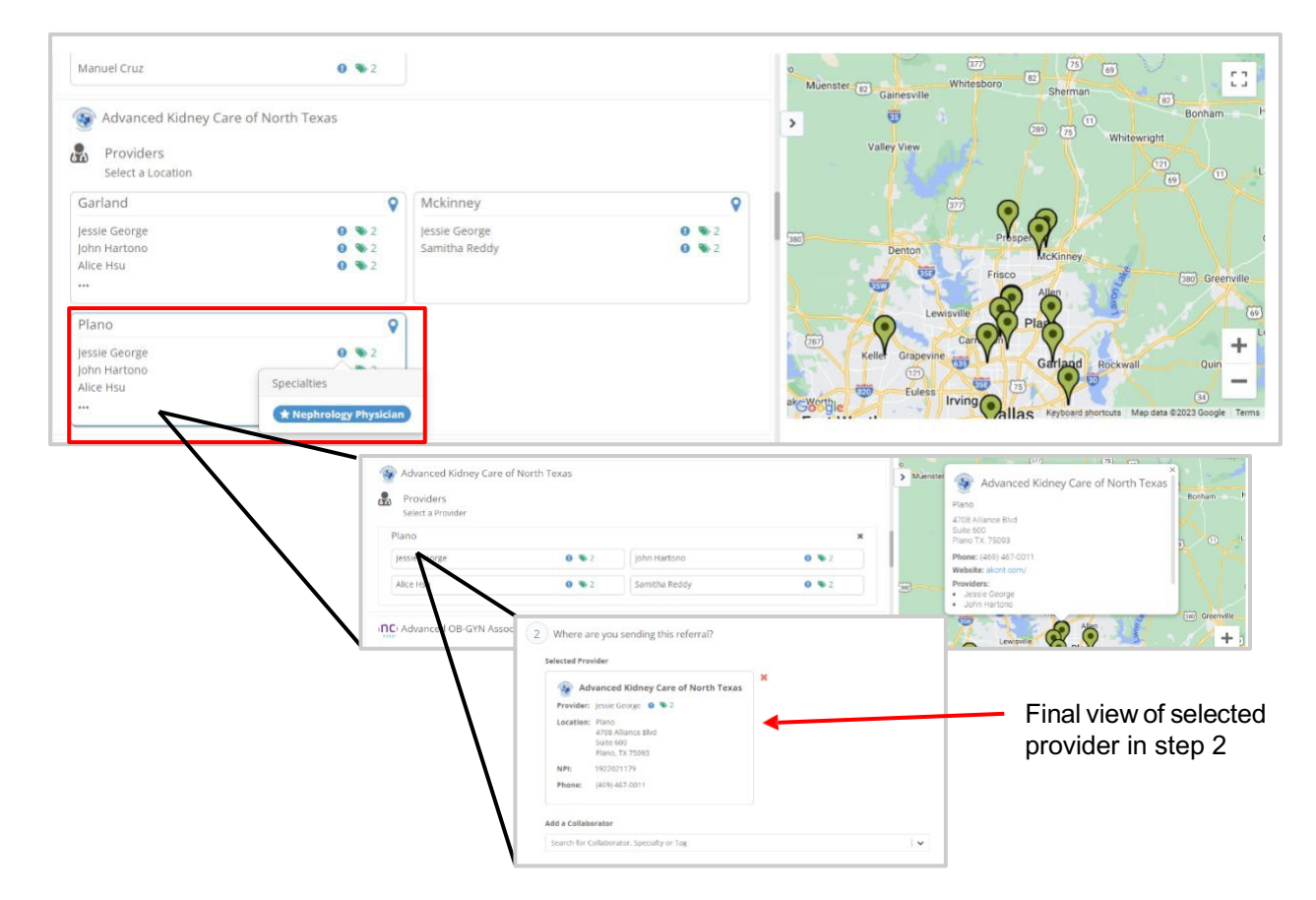

• If multiple locations exist, select the location first, then select the provider at that location.

#### **NEW RESULT SEARCH FEATURES**

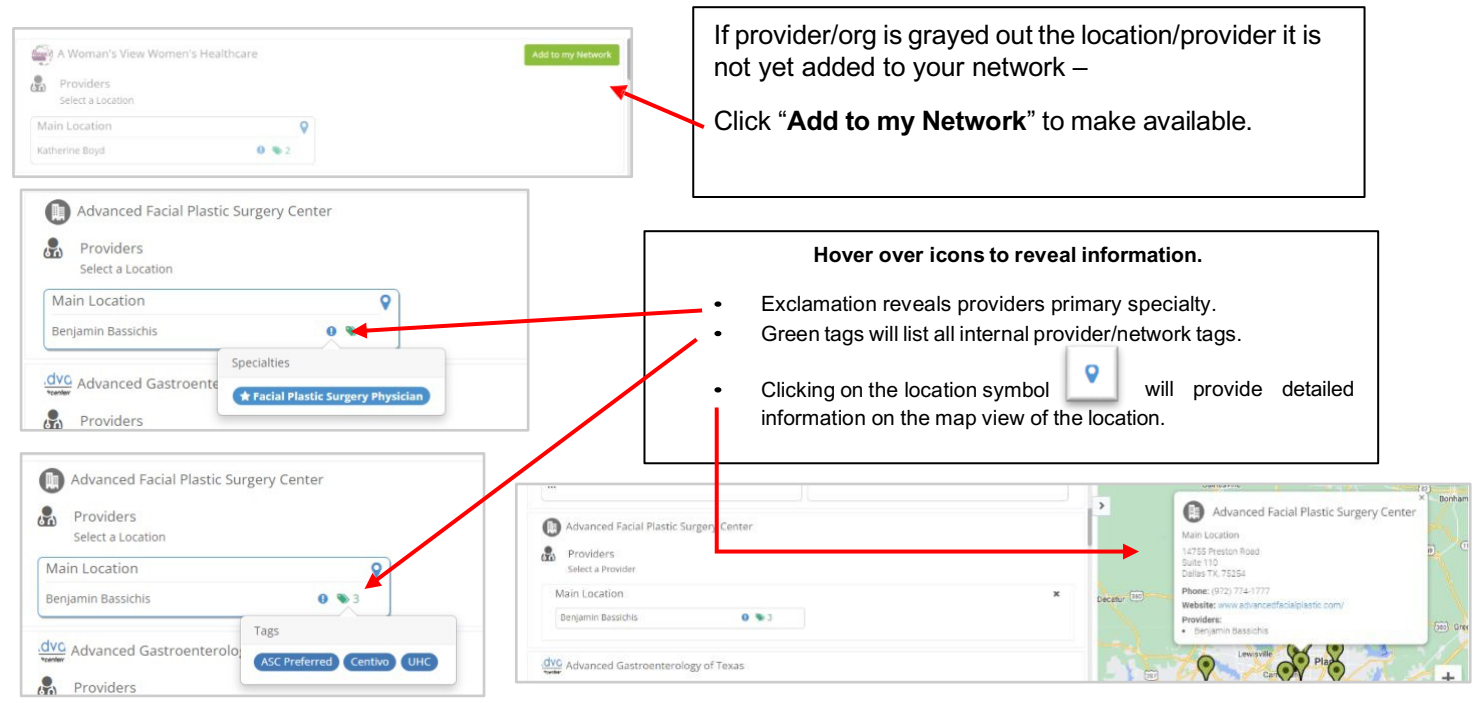

Confidential and Proprietary – 2024 Catalyst Health Network

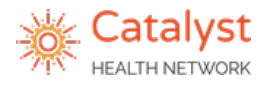

#### LeadingReach Section #3: Additional Information

Fill out **every** box in section #3. Although LeadingReach states that the insurance boxes are optional, this **MUST be filled out** in order for the patient to receive approval to see the referred to specialist.

- 6. Copy the Diagnosis and ICD 10 code(s) for the referral in the **Reason** field.
- 7. Enter the patient's insurance carrier into the **Insurance Provider** field. Although this says optional, it should **always** be entered.
- 8. If an insurance authorization was attained, enter it in the **Insurance/Authorization Code** field.
- 9. Use the **Attach Files** button to attach the necessary referral documentation, such as: patient demographics/insurance information with card, progress notes, labs, medication lists, etc. All files must be in PDF format.

\*If you have a browser based EMR - Utilize the LeadingReach Sync Chrome Extension to populate the referral order and all the attached documents (Facesheet, Medication List, Allergy List, most recent Encounter & Procedures/Patient Care Summary. In addition, add Lab(s)/Imaging Results when available.

| Reason                       | dx, dx code                                                |            |
|------------------------------|------------------------------------------------------------|------------|
| Insurance Provider           | Provider and Member ID                                     | (optional) |
| Insurance Authorization Code | Prior Auth                                                 | (optional) |
| Tags                         | Focused Specialty X                                        |            |
| Optional Notes               | Any Other information the specialist/care team should know |            |
|                              | 🗙 🖋 Document 2024-02-14-733.pdf                            |            |
|                              | Attach Files                                               |            |

If referring to one of the following specialties, you must include the tag "<u>Focused Specialty</u>": orthopedics, oncology, cardiology, nephrology, neurology, pulmonology, gastroenterology, endocrinology, or any urgent referral.

\*\* If this tag is missing or Catalyst Health Network is not collaborated on referral, you will be responsible for all follow up.

10. Select a time option and click "send."

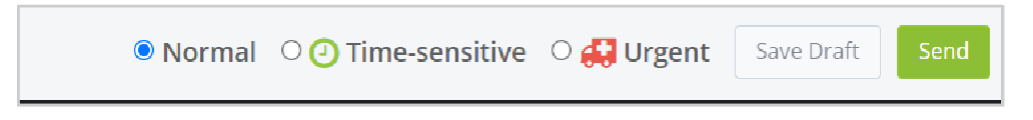

Confidential and Proprietary – 2024 Catalyst Health Network

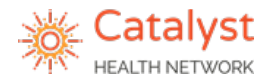

## **Sending Outgoing Referrals in Athena**

**Purpose of Document:** Provide workflow for the clinical user to process an outgoing referral from Athena into LeadingReach utilizing the (API) application programming interface.

To Start: Ensure you are on the Clinician User Homepage before sending referrals.

**Step 1:** Start by clicking on your username at the top right corner.

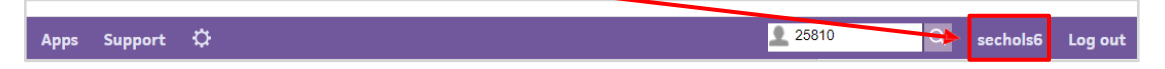

• A drop down will appear. Ensure you have "Clinician" selected.

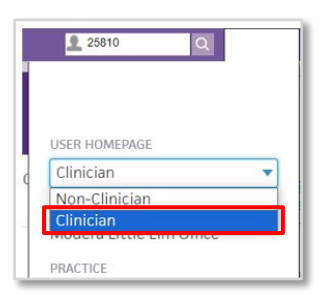

**Step 2:** Setup your clinical inbox. Athena will default your view to a List View once you have selected **Clinician** in step one. You will change this to the Clinical Inbox view.

• Click on the  $\nabla$  next to Inbox to access the drop down and select **Clinical Inbox** 

| nbox 🔻 🤟               | Recently Viewed 🕀 | Inbox 🔻                | Recently Viewed |
|------------------------|-------------------|------------------------|-----------------|
| ew by: Type 🔻          |                   | ✓ List View            |                 |
| Encounters             | 0                 | Clinical Inbox         | 3               |
| Appointment Requests   | 0                 | Surgeries/Procedures   |                 |
| Patient Cases          | 0                 | Patient Cases          |                 |
| Orders / Rxs / Auths   | 0                 | Orders / Rxs / Auths   |                 |
| Lab / Imaging          | 0                 | Lab / Imaging          |                 |
| Clinical Documents     | 0                 | Clinical Documents     |                 |
| Admin / Phone Messages | 0                 | Admin / Phone Messages |                 |
| Unknown Documents      | 0                 | Unknown Documents      | ,               |
| Need Followup          | 0                 | Need Followup          |                 |
| Total                  | 0                 | Total                  |                 |

• This will change your view to allow you to see breakdown of items in your inbox and see items from oldest to newest once clicked.

| Clinical Inbox 🔹 |            |                      |               |                      |               |                    |                        | Recently Viewed   |               |       |
|------------------|------------|----------------------|---------------|----------------------|---------------|--------------------|------------------------|-------------------|---------------|-------|
| ssigned To       | Encounters | Appointment Requests | Patient Cases | Orders / Rxs / Auths | Lab / Imaging | Clinical Documents | Admin / Phone Messages | Unknown Documents | Need Followup | Total |
| eferrals         |            |                      | 2             | 16                   |               |                    |                        |                   |               | 18    |
| nconfigured User |            |                      |               |                      |               | 3                  |                        |                   |               | 3     |
|                  |            |                      |               |                      |               |                    |                        |                   |               |       |

Once orders are signed this will send the referrals that are routed to the referral practice role/clinical inbox. The order will be found under the **Orders/Rxs/Auths** section under the **referrals** clinical inbox.

Step 3: Ensure you can view the referrals clinical inbox.

Click the "+" next to **Recently Viewed** near the Inbox. This will expand a drop down to choose the user and roles you want to populate. 0 USER AND ROLES (227 OF 233 SELECTED) All users, staff, practice Recently Viewed 🕂 ata roles and athenahealth Total vup inboxes will default as Adam Cooper (Srx)
 Alicea Sheehan (Chg) 4 Alisa Sudaz (Srx) selected. 1 Staff (5) ✓ Amanda Nesbett staff 17 Hover next to each  $\triangleright$ ✓ Angela Hafernick staff ✓ ETFM OFFICE STAFF button and the **CLEAR** 1 Practice Boles (14) ✓ Referrals ALL button will appear. 2 - Appointmentree Click here to clear all g athenahealth (6) ATHENA selections. Repeat for ATHENACOORDINATOR each section.

Step 4: Select the "Referrals" practice role (in addition to any other

users/roles) to view all outgoing referrals and tasks assigned to this clinical inbox to be processed.

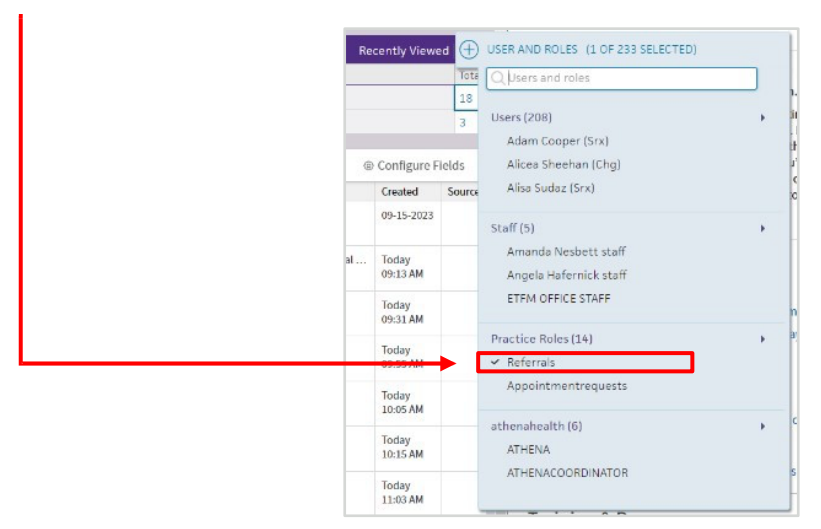

Step 5: Select the number(s) under "Orders/Rxs/Auth" to make all orders to be processed visible.

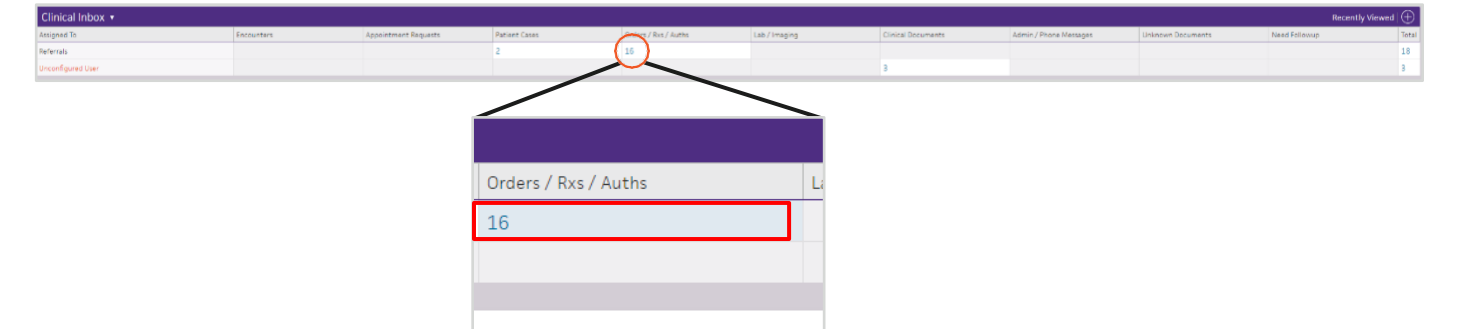

**Step 6:** Orders to be processed will now be available below the clinical inbox and can be sorted in ascending/descending order based on the created date.

• Click on any of the referrals to open the referral and begin processing.

| Clinical Inbox 🔻                                |                 |                                                             |                                              |               |                      |               |                    |                        |                   | Recen             | tly Viewed   🕀 |
|-------------------------------------------------|-----------------|-------------------------------------------------------------|----------------------------------------------|---------------|----------------------|---------------|--------------------|------------------------|-------------------|-------------------|----------------|
| Your sign-off permissions are disable           | d for 1 provide | er and will by disabled soon for                            | 1 provider.                                  |               |                      |               |                    |                        |                   |                   |                |
| kssigned To                                     |                 | Encounters                                                  | Appointment Requests                         | Patient Cases | Orders / Rxs / Auths | Lab / Imaging | Clinical Documents | Admin / Phone Messages | Unknown Documents | Need Followup     | Total          |
| THENAFAX                                        |                 |                                                             |                                              |               | 125                  |               | 20                 |                        |                   |                   | 145            |
| eferrals                                        |                 |                                                             |                                              | 3             | 112                  |               |                    |                        |                   |                   | 115            |
| Inconfigured User                               |                 | 1                                                           |                                              | 9             |                      |               | 6                  | 1                      |                   |                   | 17             |
|                                                 |                 |                                                             |                                              |               |                      |               | . C                |                        |                   |                   |                |
| 😤 referrals > Orders / Rxs /                    | Autis (1        | l2 tasks)                                                   |                                              |               |                      |               |                    |                        |                   | @ Co              | nfigure Fields |
| Dationt                                         | frame.          | Description                                                 |                                              |               |                      |               |                    |                        |                   | Dresider/Location | Greated        |
| Test, Kortney<br>38yo F   09-07-1985   #1000008 | SUBMIT          | Consult Order   psychiatrist<br>Last Note: Authorized by ca | referral<br>ndrews93 (cbrinlee, 09-08-2023)  |               |                      |               |                    |                        |                   | 0                 | 09-08-202      |
| Test, Catoria<br>35yo F   01-30-1988   #1000010 | SUBMIT          | Consult Order   psychiatrist<br>Last Note: Authorized by ca | referral<br>ndrews93 (kthomas525, 09-08-202  | 23)           |                      |               |                    |                        |                   | 0                 | 09-08-2023     |
| Test, Angela<br>43yo F   01-01-1980   #1000011  | SUBMIT          | Consult Order   psychiatrist<br>Last Note: Authorized by ca | referral<br>ndrews93 (asalinas81, 09-08-2023 | 9             |                      |               |                    |                        |                   | 0                 | 09-08-2023     |

**Step 7:** Referral coordinator(s)/staff to fill in referral information as indicated. (Orders will be in a SUBMIT status to the referral clinical inbox).

| oulmonologist refe        | erral in SUBMIT to referrals (created 09-12-2023 03:15 PM by amohammed82) #1148     |
|---------------------------|-------------------------------------------------------------------------------------|
| Last Note: Task Assig     | nment Override #66 Applied (47HENA, 09-12-2023)                                     |
|                           |                                                                                     |
| Historial status Order si | gnea                                                                                |
| View ALL Orders in SUB    | MIT assigned to referrals                                                           |
| Print barcode labels for  | v order results *                                                                   |
| Department                | FHCA SW Green Oaks Clinic                                                           |
| Description               | PULMONOLOGIST REFERRAL                                                              |
| Diagnosis                 | Asthma                                                                              |
| ICD-10                    | J45.909 Unspecified asthma, uncomplicated                                           |
| Decline                   |                                                                                     |
| Clinical Provider         | Search                                                                              |
| CC results                | RECIPIENT                                                                           |
| Ordering Provider         | CHERI ANDREWS, DO NPI 1437110418 Approved/Denied Approved by Amal Mohammed 09/12/23 |
| From Encounter            | CHERI ANDREWS, DO, Follow Up Visit - 15 09/12/2023 (OPEN)                           |
| Perform Date              | 09-12-2023 📾                                                                        |
| Summary of Care<br>Record | Send with order                                                                     |
| Attachments               | (+) ATTACHMENTS                                                                     |
|                           |                                                                                     |

Step 8: Choose a Receiver – if the clinician has left this blank, choose a **Clinical Provider** by selecting the

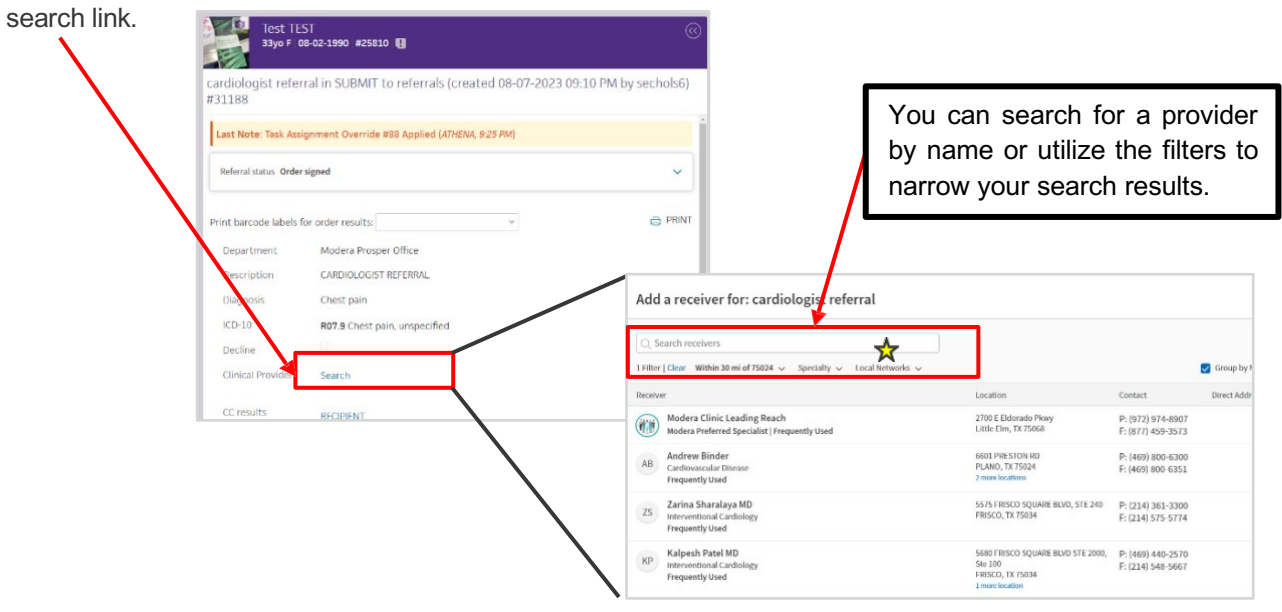

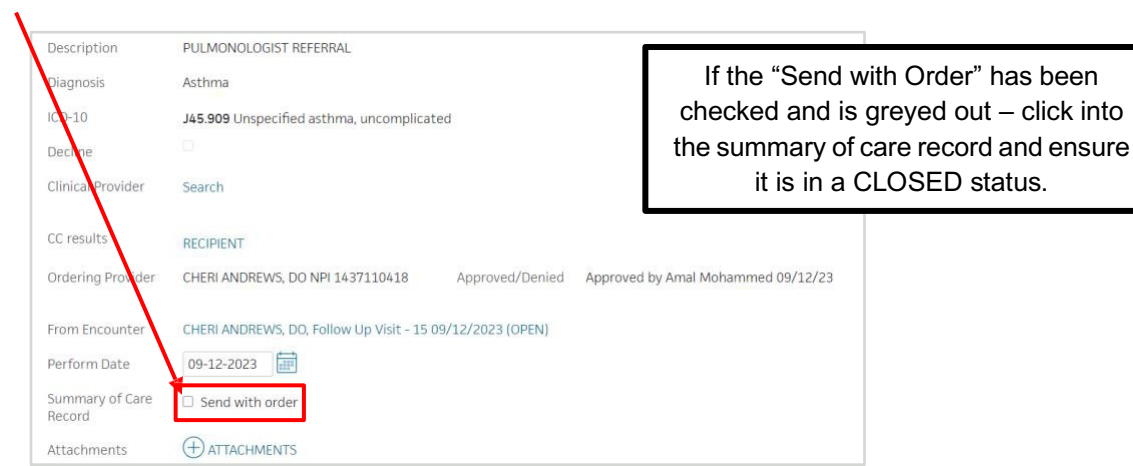

Step 9: Uncheck the "Send with order" box next to Summary of Care Record.

**Step 10:** Check the internal note section to complete applicable requests. Add information to the "Note to provider" section as applicable.

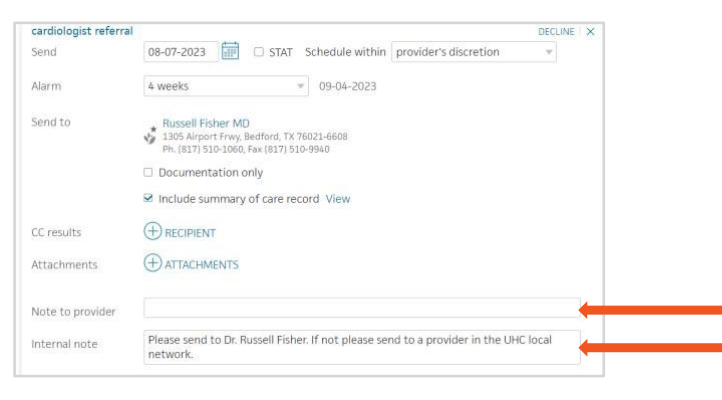

**Step 11:** Fill out the authorization section displayed below. Click "Edit Authorization". Select "Not Required" or "Approved" and add all applicable fields if prior auth required. Click add auth to Quickview box.

| Authorization a       | nd Insurance Referrals                                          |                     |                                                    |                 |                                              |
|-----------------------|-----------------------------------------------------------------|---------------------|----------------------------------------------------|-----------------|----------------------------------------------|
| # of requested visits |                                                                 |                     |                                                    |                 |                                              |
| Procedure code        | ×                                                               |                     |                                                    |                 |                                              |
|                       | × 🕀                                                             |                     |                                                    |                 |                                              |
| Insurances            | Drimory, BCBS TX (52047) Member: 12345626<br>EDIT AUTHORIZATION | Primary: *SELF PAY* | [0]<br>will erase all authorization-related inforr | mation recorded | v jeneath this insurance.                    |
|                       | Secondary: Cigna [74] Member: A123456<br>EDIT AUTHORIZATION     | Referral is         | Not required Approved Den                          | ied             |                                              |
| Date of service       |                                                                 | Referral #          | Prior Authorization # Here                         |                 |                                              |
| Reason for Referral   |                                                                 | Effective dates     | to                                                 |                 | If Prior Auth required these field required. |
| Urgency               |                                                                 | Visits approved     |                                                    |                 |                                              |
| Colonoscopy?          |                                                                 | Additional          | Displayed on print /fay                            | •               |                                              |
|                       |                                                                 | HIDE                | proprior on princy los                             |                 |                                              |

The Authorization is **<u>REQUIRED</u>** for the interface to send the referral from athenaOne to LeadingReach. If your order is not in the draft state in outgoing this means this step was potentially missed.

Step 12: Select View Actions by scrolling to the bottom of the referral and clicking the hyperlink.

| listory               |         |              |        |          |                                |                                                               |
|-----------------------|---------|--------------|--------|----------|--------------------------------|---------------------------------------------------------------|
| Date / Time           | Action  | Action<br>By | Status | Priority | Assigned To                    | Action Note                                                   |
| 08-07-2023<br>9:10 PM | Create  | sechols6     | REVIEW |          | bthwaites5                     |                                                               |
| 08-07-2023<br>9:25 PM | Approve | sechols6     | SUBMIT |          | MODERA PROSPER<br>OFFICE STAFF | Order Signed ( <u>pin to top</u> )                            |
| 08-07-2023<br>9:25 PM |         | ATHENA       | SUBMIT |          | referrals                      | Task Assignment Override #88<br>Applied ( <u>pin to top</u> ) |

31

**Step 13:** Select "**Order Submitted**". Click on the dropdown and choose "*By paper Print-out". This will auto-select "Order Submitted."* 

| Date / Time                                                              | Action                                  | Action<br>By                                  | Status | Priority | Assigned To | Action Note |
|--------------------------------------------------------------------------|-----------------------------------------|-----------------------------------------------|--------|----------|-------------|-------------|
| 08-07-2023<br>9:10 PM                                                    | Create                                  | sechols6                                      | REVIEW |          | bthwaites5  |             |
| <ul> <li>Order Submit</li> <li>Submit by At</li> <li>Close ()</li> </ul> | ted By pa<br>hen By pa<br>by M<br>By Ph | aper Print-out<br>aper Print-out<br>anual Fax |        | Ac       | tion Note   |             |

- Step 14: Click Save. Your order is now awaiting transfer to the LeadingReach via the API. The system listens and pulls referrals into your LeadingReach account at an interval of 1 minute.

| Order Submitted By paper Print-out | Action Note |  |
|------------------------------------|-------------|--|
| O Submit by Athena Fax             | Pin to top  |  |
| ⊖ Close ⑦                          |             |  |
| HIDE ACTIONS   MORE ACTIONS        |             |  |

Step 15: Open LeadingReach in a new Chrome browser.

|             |           | _                  |                                                                                  | This is where the Draft | referra | al(s)  |         |
|-------------|-----------|--------------------|----------------------------------------------------------------------------------|-------------------------|---------|--------|---------|
| 🚯 Dashboard |           |                    |                                                                                  | are sent to be processe | ed.     |        | Ν       |
| Tasks       |           |                    | L                                                                                |                         |         |        | 7 /     |
| Referrals   |           |                    |                                                                                  |                         |         |        |         |
| Send        | Outgoi    | ng Refe            | errals 😮                                                                         |                         |         |        |         |
| Add         | Created + | Туре               | Referral                                                                         |                         | Actions |        | Update  |
| Incoming    | 9:51 PM   | Digital<br>(Draft) | ACY3OE Interface Test<br>Reason: ICD10: M54.6 Pain in thoracic spine<br>To: None |                         |         | Edit 💌 | 9:51 PM |
| 0.44        |           | (Drait)            | To: None                                                                         |                         |         |        |         |

Navigate to the **Outgoing** Tab under the **Referrals** section in LeadingReach

#### Step 16: To begin processing referrals sent to LeadingReach via the integration set your filter to Draft.

| ne:<br>(MM/DD/YYYY): |
|----------------------|
| (MM/DD/YYYY):        |
|                      |
|                      |
| ount Number:         |
|                      |
| arral ID:            |
| xact match)          |
|                      |
|                      |

Hover over the referral you would like to process. This will • highlight the referral blue. Click anywhere in the highlighted section to begin.

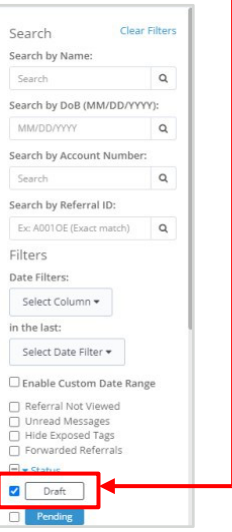

**Step 17:** Ensure the ordering provider populated in the **"Send Referral on behalf of**" field – this is necessary for tracking data purposes and to allow the referral to be sent. Select a provider if this has not pre-populated.

| Send Referral on behalf of      | Catalyst Health Network - Administration 🕶 |
|---------------------------------|--------------------------------------------|
|                                 | Catalyst Health Network - Administration   |
| 1 Which patient are you re      | Bridgeport Family Practice                 |
| Select a patient by searching b | Dr Testing M.D.                            |
| Patient Name                    | or MM/DD/YYYY Q Search Patients            |

#### Step 18: LeadingReach Step #1

1. This section will be auto populated from the athena referral via the integration. If you need to edit the patient information click "Edit Patient"

| Patient Information:<br>Name: Interface Test | ✓ Edit Patient | Patient Communication Settings: | to patient |
|----------------------------------------------|----------------|---------------------------------|------------|
| Date of Birth: 01/01/1990                    |                |                                 |            |
| Additional Notes to Patient                  |                |                                 |            |
|                                              |                |                                 |            |

If this is a new patient, once the referral is sent it will save the patient.

#### Step 19: LeadingReach Step #2 (This section is not auto populated)

- Search for the referred to specialist.
  - First select Catalyst Health Network this allows you to select plan options available.

| Where are you sending this re                            | ferra                                          |              |                                     |                                                                                                    |                                                                                                    |         |
|----------------------------------------------------------|------------------------------------------------|--------------|-------------------------------------|----------------------------------------------------------------------------------------------------|----------------------------------------------------------------------------------------------------|---------|
| Search                                                   |                                                |              |                                     |                                                                                                    |                                                                                                    |         |
| 🖞 þelect Network Hub 🛛 🖉 Se                              | arch by NPL Speciality. Provider, Organization |              |                                     |                                                                                                    |                                                                                                    |         |
| Catalyst Health Network                                  | Tags                                           |              | Zip Code                            |                                                                                                    | Distance                                                                                                    |         |
| speciality                                               | Ug Tags                                        |              | 56789                               | × 1 0                                                                                                    | 25 Miles                                                                                                    | ×II     |
|                                                          |                                                |              |                                     |                                                                                                    |                                                                                                    | 2       |
|                                                          |                                                |              | Ļ                                   |                                                                                                    |                                                                                                    |         |
| 2 Where are you serie                                    | ling this referral?                            |              | Ļ                                   | Catalyst Health N                                                                                         | etwark requires the solection of the patiency Plan to                                                                                                    | Ø Clear |
| 2 Where are you send                                     | ling this referral?                            |              | Ļ                                   | Catalyst Health N<br>determine which p                                                                    | extensive requires the assistation of the patient's Plan to 3<br>moders they can be referred to:                                                                                                    | O Clear |
| Where are you sent     Search     d Catalyst Health Not. | ling this referral?<br>X V B Select Alto Tags  | Search by MP | L, Spessity, Provider, Organization | Catalyst Health N<br>determine which p<br>After selecting a Pt<br>Provider section b<br>Network will be a | extensive requires the solection of the patients Plan to<br>exactlen they are be referred to<br>a topological point the Copyright Plant to Copyright<br>deto to pace the Copyright Plant to Copyright Plants<br>extensional point of the Copyright Plants to Plant the Copyright<br>endowed to the Copyright Plants to Plant the Plant to Plant to | O Clear |

- Select the patient's plan from the drop-down list.
  - Scroll through the list or type the plan name in this section.

| Search                               |                                                                    | ii the patien  | it's plaints not i           | isteu, piease        | utilize the Cata | lyst Preferred |
|--------------------------------------|--------------------------------------------------------------------|----------------|------------------------------|----------------------|------------------|----------------|
| 🍵 Catalyst Health Net 🔤 🗸            | 🗈 Select a Plan 🛛 🗸 🔍                                              | Select Hub Tag | Search by NPI, Specialty, Pr | ovider, Organization |                  |                |
| Specialty                            | Aetna                                                              |                | Zip Code                     |                      | Distance         |                |
| Specialty                            | American Airlines/DFW<br>ConnectedCare<br>Anthem (Elevance Health) | ۲              | 78731                        | Ŷ                    | 25 Miles         | 1              |
| 3 Do you have any addition<br>Reason | BCBS<br><sup>É</sup> BSWH Employee Medical<br>Plan                 |                |                              |                      |                  |                |
| Insurance Provider                   | Catalyst Community<br>Foundation                                   | (optional)     |                              |                      |                  |                |

- If the patient's plan falls into one of the <u>Preferred Networks</u> listed below, a payer specific list has been utilized and loaded into LeadingReach which will limit the providers visible in plan.
  - UHC
  - Baylor Plans
    - BSW Employers Health Network
    - BSW Employee Medical Plan
    - o BSW Premier Plan Aramark
    - BSW Premier Plan PrismElectric
    - BSW Connected Plan CHN
    - o BSW DFW CareConnected/American Airlines
  - Centivo Plans
    - Centivo Benjamin Moore
    - o Centivo Nebraska Furniture Mart
    - o Centivo AT&T
    - o Centivo Kohls
    - o Centivo EnsignGroup
  - Healthcare Highways
  - WellMed

If you are sending a referral for a Centivo, please follow the workflow linked here: <u>Centivo</u> <u>Workflow</u>

If you are sending a referral to the Care Team or Stellus Rx, please follow the workflow linked here: Care Team/StellusRx

If you are sending a referral for Palliative Care, please follow the workflow linked here: <u>Palliative</u> <u>Care</u>

In the "**Search by NPI, Specialty, Provider, Organization**" global search bar, type the information you would like to search by to find the specialist you are trying to refer to.

| Where are you sending | g this referral? |      |                | **Search | ning by NPI wi           | ll yield the mo        | st accurate sea | arch result** | S CI   |
|-----------------------|------------------|------|----------------|----------|--------------------------|------------------------|-----------------|---------------|--------|
| Search                | ∨ 🖻 ∪нс          | 1 ~  | Select Hub Tag | D        | Search by NPI, Specialty | Provider, Organization |                 |               | -      |
| 5pecialty             |                  | Tags |                |          | Zip Code                 |                        | Distance        |               |        |
| Specialty             | Q1               | Tags |                | ۲        | 78731                    | × 9                    | 25 Miles        | × 4           | Search |

#### • Options to refine your search via filters:

<u>Select Hub Tag:</u> Utilize the free text/drop-down option to refine your search based on tags loaded in the system by Catalyst. For example, ASC preferred provider tag.

| 2 Where are you send | ding this referral? |      |                |        |                       |                            |          |   | Ø Clear  |
|----------------------|---------------------|------|----------------|--------|-----------------------|----------------------------|----------|---|----------|
| Search               | P. UKC              |      | Select Hub Tag | ×      | Search by NPL Special | ty, Provider, Organization |          |   |          |
| Specialty            |                     | Tegs | Alchelemed     | Public | Zip Code              |                            | Distance |   |          |
| Specialty            | 1.64                | Tags | O UHC          | Public | 78731                 | × 1 9                      | 25 Miles | × | ✓ Search |

<u>Specialty:</u> Utilize the free text/drop-down option to search to select one or more specific specialties.

| 2           | Where are you sending this referral Search             | 2                                          |                                       |                                      |          | 4          |
|-------------|--------------------------------------------------------|--------------------------------------------|---------------------------------------|--------------------------------------|----------|------------|
|             | 🛱 Catalyst Health Net. 🛛 👻 🖳 UHC                       | 🛛 🗢 Select Hubi Tag                        | Search by NPI, Speci                  | alty, Provider, Organization         |          |            |
|             | Specialty                                              | Tegs                                       | Zip Code                              | 1                                    | Vistance |            |
| <b>&gt;</b> | Specialty                                              | Qr Tags                                    | 78731                                 | 3K   Q                               | 25 Miles | X 🛹 Search |
|             | Acupuncturist                                          |                                            |                                       |                                      |          |            |
|             | Acute Care Clinical Nurse Specialist                   | in the patient's plan, click here.         |                                       |                                      |          |            |
|             | Acute Care Nurse Practitioner                          | a provider and send the referral on your t | ehalf, or are unable to find the prov | ider you were looking for click here |          |            |
|             | Addiction (Substance Use Disorder) Counselor           |                                            |                                       |                                      |          |            |
|             | Addiction (Substance Use Disorder) Psychologi          | k                                          |                                       |                                      |          |            |
| (3          | Addiction (Substance Use Disorder) Registered<br>Nurse | rmation?                                   |                                       |                                      |          |            |

<u>Tags</u>: Utilize the free text/drop-down option to refine your search based on tags loaded in the system by your organization. For example, Medicaid. Note if your organization does not use tags there will not elect here.

| Search                                                                                                   |                                                 |                                |                             |          |           |
|----------------------------------------------------------------------------------------------------|-------------------------------------------------|--------------------------------|-----------------------------|----------|-----------|
| Catalyst Health Net V DUHC     Specialty                                                                 | Tags                                            | Search by NPL Specialty. P     | Provider, Organization      | Distance |           |
| Specialty                                                                                                | 1 Q   pags                                      | 8731                           | ×   9                       | 25 Miles | × 🖌 Searc |
| If you would like to refer to a provider not list<br>If you would like <b>Catalyst Health Network</b> to | ed within<br>o select a<br>(Pepuko Cardinkogra) | unable to find the provider ye | ou were looking for click h | ere.     |           |
| 3 Do you have any additional referra                                                                     | el infor                                        |                                |                             |          |           |

Zip Code & Distance: Utilize the free text field option to refine your search based on zip code and/or the drop-down option for the distance filter.

- The zip code will default to the practice/patient zip code this can be deleted or changed.
- The distance will default to 25 miles but may be changed by selecting one of the drop-down options.

| Search                    |                                                                   |     |                          |                          |   |          |     |        |
|---------------------------|-------------------------------------------------------------------|-----|--------------------------|--------------------------|---|----------|-----|--------|
| 📋 Catalyst Health Net.    | . V DUHC V Select Hub Tag                                         | I ~ | Search by NPI, Specialty | , Provider, Organization |   |          |     |        |
| Specialty                 | Tags                                                              |     | Zip Code                 |                          |   | Distance |     |        |
| Specialty                 | ि Tags                                                            | -   | 78731                    | ×                        | 9 | No Limit | × - | Search |
| Margaret and the second   |                                                                   |     |                          |                          |   | No Limit |     |        |
| If you would like to refe | r to a provider not listed within the patient's plan, thick here. |     |                          |                          |   | 5 Miles  |     |        |
|                           |                                                                   |     |                          |                          |   | 10 Miles |     |        |
|                           |                                                                   |     |                          |                          |   | 25 Miler |     |        |

Complete provider search once search criteria entered.

- Search results will appear with organization/provider information on the left and a map view on the right.
- If your referred to provider is not in LeadingReach Utilize "Digital Connection Not Available" Opt Out Reason and to select an available fax contact
- If Fax Contact Not available utilize this workflow: Add a fax contact

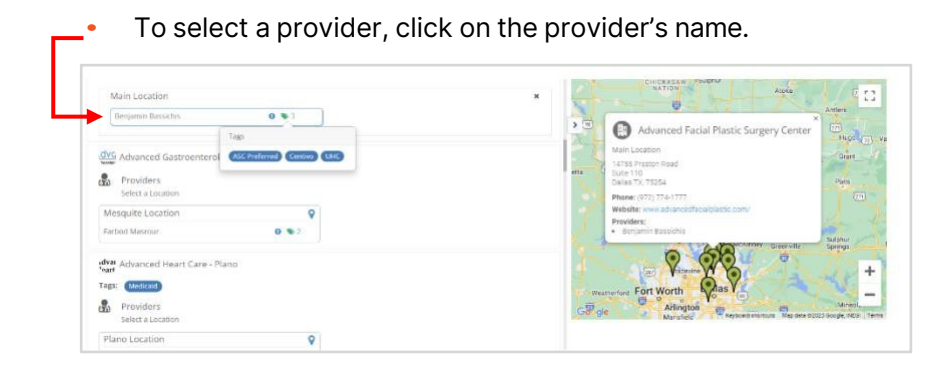

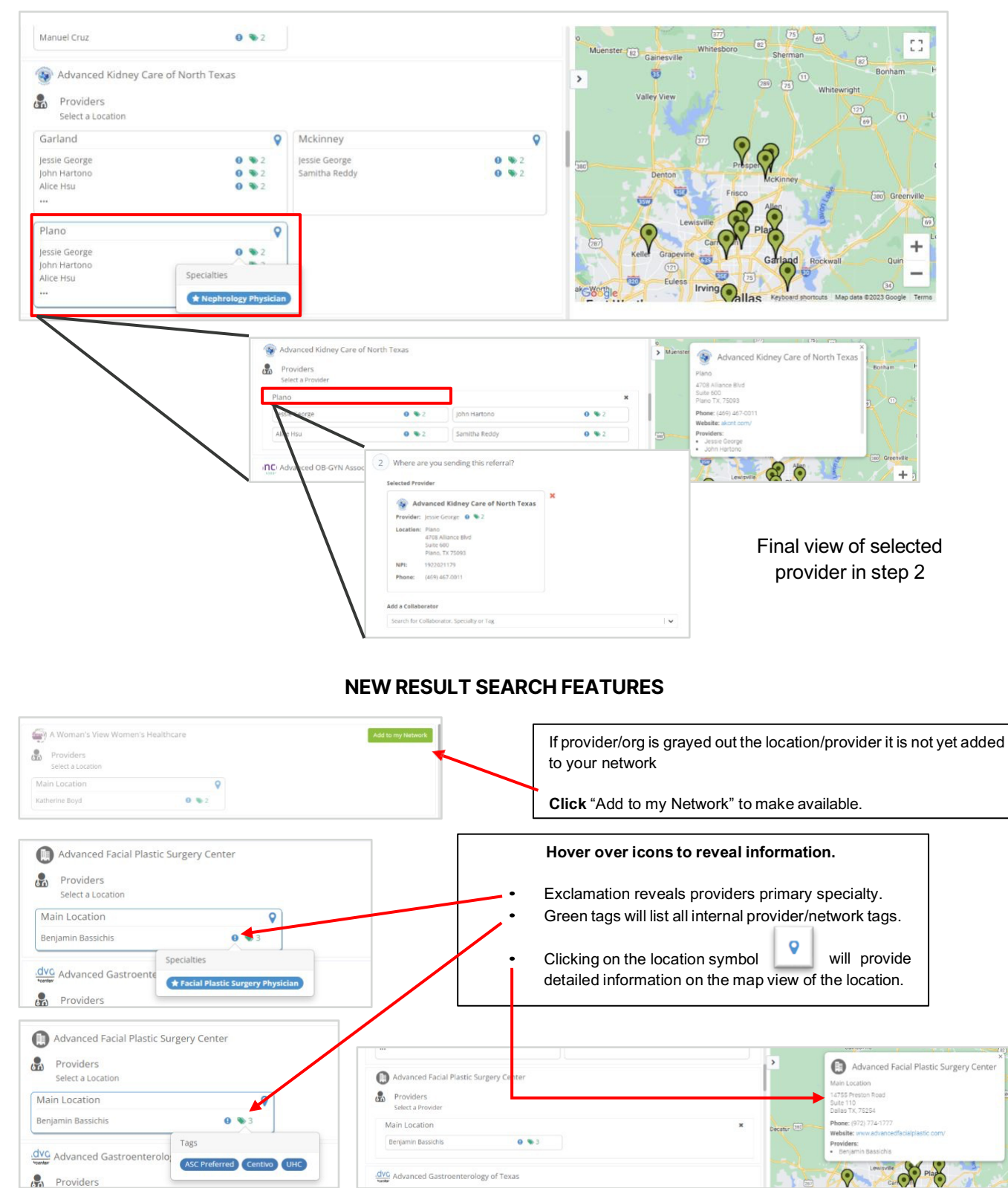

• If multiple locations exist, select the location first, then select the provider at that location.

- Step 20: <u>LeadingReach Step #3:</u> (This section will auto populate from athena).

- Diagnosis and ICD 10 code(s) for the referral in the **Reason** field.
- The **Insurance Provider** field will pull from the patient's entered insurance on the referral.
- If insurance prior authorization required, on referral you must select approved and entered to the referral # field populate. *See step 11*.
- LeadingReach API will auto attach the following documents: most recent closed Encounter & Procedures/Patient Care Summary, CCDA (will include allergies, medications, problems, procedures, results, past encounters, social history, vaccine list, plan of care, vitals and document info), copy of the primary insurance card. In addition, add Lab(s)/Imaging Results when available.

| Status                       | Draft                                                                                                    |            |
|------------------------------|----------------------------------------------------------------------------------------------------|------------|
| Reason                       | ICD10: M54.6 Pain in thoracic spine                                                                                                    |            |
| Insurance Provider           | *SELF PAY*                                                                                                    | (optional) |
| Insurance Authorization Code |                                                                                                    | (optional) |
| 8<br>Tags                    | Select                                                                                                    |            |
| Optional Notes               | The following information is available about the<br>referral destination:<br>Name<br>Rob D Dickerman DO<br>Fax Number<br>(972) 378-6925<br>First Name<br>Rob<br>Last Name<br>Dickerman<br>neurological surgeon referral<br>X referral_127515_202311220351_cccda.xml |            |

• Add additional information as necessary in the **Optional Notes**.

Step 21: Select Time-Sensitive or Urgent as needed. Then, click Send.

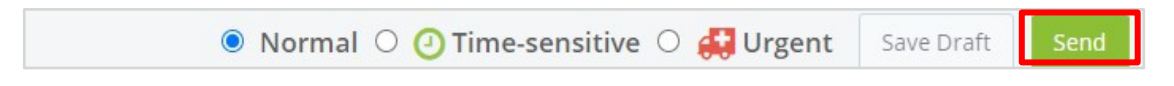

**Step 22:** LeadingReach integration will send status updates back into athena to the **SUBMITTED** referral and will be noted in the *Action By* column as API. You will now receive a Received notification within 1 minute of clicking Submit by Paper Print Out.

| 1-21-2023 9:50 PM  | Order Submitted - By paper Print-out | sechols6 | SUBMITTED |                                                                              |
|--------------------|--------------------------------------|----------|-----------|------------------------------------------------------------------------------|
| -21-2023 11:43 PM  | Print                                | sechols6 | SUBMITTED |                                                                              |
| 1-21-2023 11:53 PM |                                      | API-2364 | SUBMITTED | Status was changed to Sent at 2023-11-21 23:53 pm CST. ( <u>pin to top</u> ) |
| 1-21-2023 11-54 PM |                                      | API-2364 | SUBMITTED | Status was changed to Cancelled at 2023-11-21 23:54 pm CST. (pin to top)     |

• If a referred to provider updates a status with the schedule appointment button this will provide this information as an Action Note like the one noted below:

| 11-21-<br>2023<br>2:55 PM | 0 | API-2364 | SUBMITTED | Status was changed to Scheduled at 2023-11-21 14:55 pm CST.<br>The appointment for referral REF-ACX5OX is scheduled for 2023-<br>11-21 11:50 am with Polk Davis Family Practice- Aaron Polk M.D.<br>(of Catalyst Health Network) at Aaron Polk. ( <u>pin to top</u> ) |
|---------------------------|---|----------|-----------|----------------------------------------------------------------------------------------------------|

• If a referred to provider updates a status to complete and the consult noted is added at that time the integration will send the consult note to athena as a clinical document to be reviewed and labeled. This will allow the referral to be closed due to 'result received'.

| 11-21-<br>2023<br>3:26 PM |                    | API-2364 | SUBMITTED | Status was changed to Completed at 2023-11-21 15:26 pm CST. (<br><u>pin to top</u> ) |
|---------------------------|--------------------|----------|-----------|--------------------------------------------------------------------------------------|
| 11-21-<br>2023<br>3:27 PM | Result<br>Received | ATHENA   | CLOSED    | Result received as document 127079 ( <u>pin to top</u> )                             |

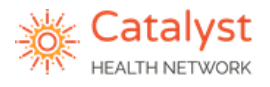

## Sending Care Team & Pharmacy Support via LR

**Purpose:** To describe the workflow in LeadingReach to send Care Team and Pharmacy Support Only (Non-medication Management) Referrals.

#### **Care Team Referral Workflow**

**Step 1:** Navigate to step 2 section within the referral in LeadingReach. Select Catalyst Health Network in the Select Network Hub

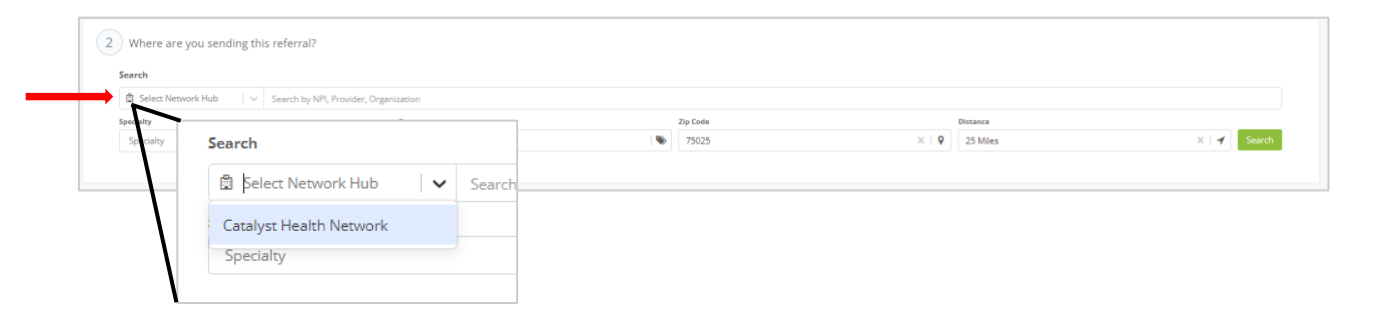

**Step 2:** The Select a Plan search option appears once Catalyst Health Network is selected.

Select/type the plan associated with the patient's insurance plan.

\*\*If plan is not listed select Catalyst Preferred List.

| 2 Where are you sending th  | is referral?                    |        |          |               |                             |   | 2 Clear |
|-----------------------------|---------------------------------|--------|----------|---------------|-----------------------------|---|---------|
| Search                      |                                 |        |          |               |                             |   |         |
| 📋 Catalyst Health Net 🛪 🗸 🗸 | 🖹 þelect a Plan 🗸 🗸             | Select | Hub Tags | <br>Search by | NPI, Provider, Organization |   | 0       |
| Specialty                   | Aetna                           |        | Zip Code |               | Distance                    |   |         |
| Specialty                   | Anthem (Elevance Health)        | ۲      | 75025    | 9             | 25 Miles                    | 1 | Search  |
|                             | BCBS                            |        |          |               |                             |   |         |
|                             | BSW Connected Plan - CHN        |        |          |               |                             |   |         |
| 3 Do you have any addition  | BSW Employers Health<br>Network |        |          |               |                             |   |         |

Step 3: Search for the Care Team digital connection.

• Type "Care Team" in the Search by NPI, Provider, Organization field. Click Search.

| <sup>(1)</sup> Catalyst Health Net X   v B Empatia <sup>(2)</sup> Search by NP, Provider, Organization <sup>(2)</sup> Search by NP, Provider, Organization <sup>(2)</sup> Search by NP, Provider, Organization <sup>(2)</sup> Search by NP, Provider, Organization <sup>(2)</sup> Search by NP, Provider, Organization <sup>(2)</sup> Search by NP, Provider, Organization <sup>(2)</sup> Search <sup>(2)</sup> Search | s                                                                                          | Search                                                    |                 |                             |                                      |       |          |                |
|----------------------------------------------------------------------------------------------------|--------------------------------------------------------------------------------------------|-----------------------------------------------------------|-----------------|-----------------------------|--------------------------------------|-------|----------|----------------|
| Speciality     Tags     Zip Code     Distance       Speciality     I & Tags     I & Tags     I & Tags     I & Tags                                                                                                    |                                                                                            | 2 Catalyst Health Net $	imes$   $	imes$ Empatia   $	imes$ | Select Hub Tags | Search by NPI, Provider, Or | earch by NPI, Provider, Organization |       |          |                |
| Specialty I & Tags I > 75025 X   <b>Q</b> 25 Miles X   <b>4</b> Search                                                                                                    | s                                                                                          | ecialty                                                   | Tags            |                             | Zip Code                             |       | Distance |                |
|                                                                                                    |                                                                                            | Specialty 🤤 😲                                             | Tags            | •                           | 75025                                | ×   9 | 25 Miles | 🗙   🛹 🛛 Search |
|                                                                                                    |                                                                                            |                                                           |                 |                             |                                      |       |          |                |
| If you would like to refer to a provider not listed within the patient's plan, Click nere,                                                                                                    | If you would like to refer to a provider not listed within the patient's plan, click here. |                                                           |                 |                             |                                      |       |          |                |

**NOTE:** Remove the distance parameter if a 'no result found' results from the search.

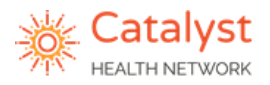

**Step 4:** Select Care Team Digital Connection.

- Care Teams are region based Select the Care Team for your region.
  - Care Team DFW, East Texas, Panhandle

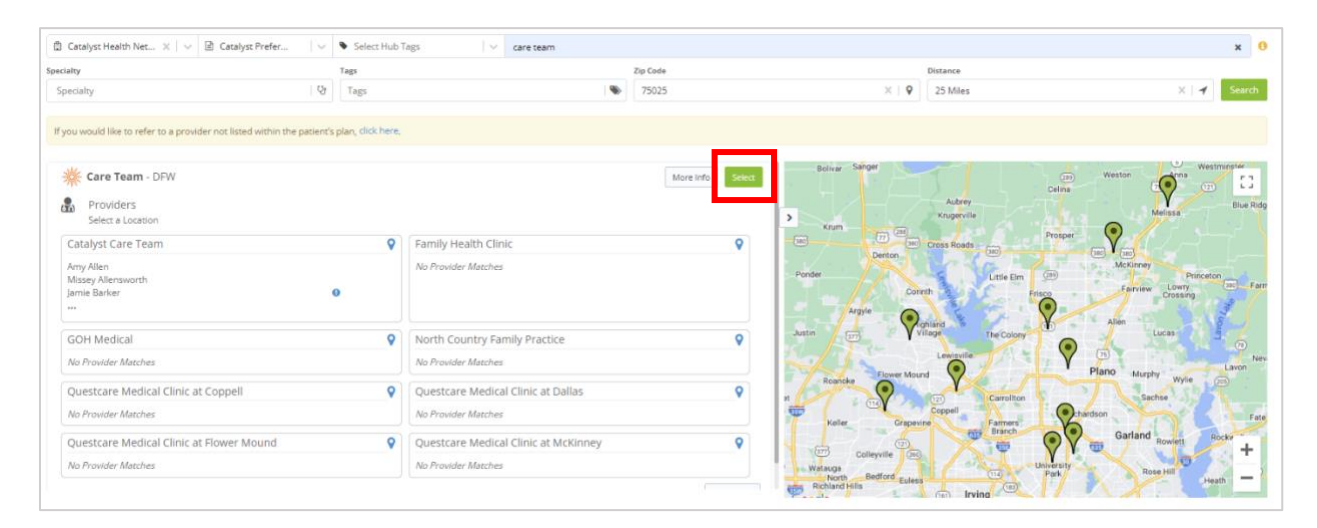

• Step 2 section pictured below when correctly selected with Catalyst Health Network as a collaborator.

| 2 Where are you sending this referral?        | 2 Where are you sending this referral?               |
|-----------------------------------------------|------------------------------------------------------|
| Selected Provider                             | Selected Provider                                    |
| Care Team - DFW Provider: None Location: None | Care Team - East Texas Provider: None Location: None |
| Selected Collaborators                        | Selected Collaborators                               |
| Katalyst Health Network                       | Catalyst Health Network                              |

Step 5: Continue with step 3 section in LeadingReach.

- 6. **Reason:** A dropdown of referral options is available.
  - i. **Comprehensive Care Support**: Catalyst Comprehensive Care Support (NOT a Specialist) Care Manager/Coordinator and Pharmacy Team outreaches
  - ii. **Care Manager Support**: Catalyst Care Manager Support only (NOT a Specialist) Care Manager/Coordinator outreaches.
  - iii. **Catalyst Social Worker**: This is for a Catalyst social worker (NOT a Specialist) support through Catalyst team in the assistance of behavioral health resources and screenings, Social Determinants of Health (SDoH), and community resources.
  - iv. **Other**: Free Text Reason for Referral
- 7. The Insurance Provider field, add payer, plan type (HMO, PPO, etc.) and Member ID.
- 8. Insurance Authorization Code is not applicable.
- Attach the following files/documents in PDF format or utilize LeadingReach sync (cloud based EMRs only): last office visit, medication list, patient demographic/Facesheet, recent supporting labs and/or imaging, and a copy of the patient's insurance card(s).

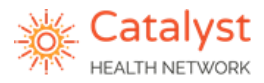

| 3 Do you have any additional ref | ferral information?                                                                     |        |            |
|----------------------------------|-----------------------------------------------------------------------------------------|--------|------------|
| 6 Reason                         | None -                                                                                  |        |            |
|                                  | Comprehensive Care Support<br>Care Manager Support<br>Catalyst Social Worker            | h      |            |
| 7 Insurance Provider             | Other                                                                                   |        | (optional) |
| 8 Insurance Authorization Code   |                                                                                         |        | (optional) |
| Tags                             | Select                                                                                  | $\sim$ |            |
| Optional Notes                   | Send a note to provider. You can<br>users or teams by typing `@` and<br>team, or title. |        |            |
| 9                                | N Attach Files                                                                          |        |            |

• Add additional information as necessary in the **Optional Notes**.

#### Pharmacy Support Only Referral Workflow

\*\* Non-medication management referrals only. Utilizing the eScript workflow will provide the fastest most comprehensive follow up and outreach.

#### Follow Step 1 and 2 as indicated in the Care Team Referral Workflow.

Step 3: Search for the Stellus Rx digital connection.

• Type "Pharmacist Stellus Rx" in the Search by NPI, Provider, Organization field. Click **Search**.

| Search                                                                                     |                 |                              |            |       |          |            |    |
|--------------------------------------------------------------------------------------------|-----------------|------------------------------|------------|-------|----------|------------|----|
| 🛱 Catalyst Health Net 🗙 🛛 🖬 Empatia                                                        | Select Hub Tags | Search by NPI, Provider, Org | ganization |       |          |            | 3  |
| Specialty                                                                                  | Tags            |                              | Zip Code   |       | Distance |            |    |
| Specialty Q                                                                                | Tags            | <b>*</b>                     | 75025      | ×   9 | 25 Miles | X   🖌 Sear | ch |
|                                                                                            |                 |                              |            |       |          |            |    |
| If you would like to refer to a provider not listed within the patient's plan, click here, |                 |                              |            |       |          |            |    |

**NOTE:** Remove the distance parameter if a 'no result found' results from the search.

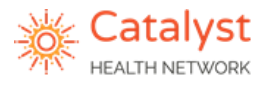

Step 4: Select Stellus Rx Digital Connection.

• Click Stellus Rx – Pharmacist Stellus Rx

| ch                                                   |                                      |                                                                                                    |          |                     |                     |                           |
|------------------------------------------------------|--------------------------------------|----------------------------------------------------------------------------------------------------|----------|---------------------|---------------------|---------------------------|
| Catalyst Health Net 🗙 🛛 🗸 🗟 BCBS                     | 🛛 🗸 🗣 Select Hub Tags                | v pharmacist                                                                                                    |          |                     |                     | ×                         |
| alty                                                 | Tags                                 |                                                                                                    | Zip Code |                     | Distance            |                           |
| secialty                                             | Q Tags                               |                                                                                                    | 75025    | ×.1                 | Q 25 Miles          | X   🖌 Sea                 |
| ou would like to refer to a provider not listed with | n the patient's plan, click here,    |                                                                                                    |          |                     |                     |                           |
| Van hann and and also and an BPRP and an and         |                                      | and and a first state of the state of the st |          |                     |                     |                           |
| Tou neve selected plan option bubs and are now       | being directed to the plan oppoin Ca | taiyat Preferred Last.                                                                                                    |          |                     |                     |                           |
| Stellus Dv                                           |                                      |                                                                                                    | More Int | (n)                 | The Centre At       | Living Spaces             |
|                                                      |                                      |                                                                                                    | NOTE IT  | O MEDICAL<br>SENTER | THE CENTRE A        | AT Samt                   |
| pecialities: * Pharmacy                              |                                      |                                                                                                    |          | >                   | PRESTON RID         | GEORGE MIXON              |
| Providers                                            |                                      |                                                                                                    |          | HALL OFFICE<br>PARK | STONEBRIAN          |                           |
| Stallue Dy                                           | 0                                    |                                                                                                    |          | 2                   | BRIDGES             | Walmart Supercenter       |
| Pharmarlet Stalling Ry                               |                                      |                                                                                                    |          | STONEBRIAR          | Q FLY<br>Skyd       | Indoor<br>lying - Dallas  |
| PTRETERAL SOUTHER DS                                 | 0                                    |                                                                                                    |          | GREEK               | EAQ                 | THE TRIBECA               |
|                                                      |                                      |                                                                                                    | _        |                     |                     | APARTMENTS PREST          |
| Providers                                            |                                      |                                                                                                    |          | Granite             | Park 3              | TOWNE SQUARE<br>HAGGAR SQ |
| Select a Provider                                    |                                      |                                                                                                    |          | 10                  | $\sim$              | Hentage Va                |
|                                                      |                                      |                                                                                                    |          |                     | TOWN HOMES          | THE BEND                  |
| Stellus Rx                                           |                                      |                                                                                                    |          | Legacy West         | OWN CENTER CODE     |                           |
| Discussed at Scalling Da                             |                                      | •                                                                                                    |          |                     | The Shops at Legacy | 1                         |
| Pharmacist Stellus Rx                                |                                      | •                                                                                                    |          |                     | 0                   | PRESTON BEND              |
|                                                      |                                      |                                                                                                    |          | de Legacy Se        | Legacy Dr           | DEEDEL                    |

Step 2 section pictured below when correctly selected with Catalyst Health Network as a collaborator.

| 🔆 Ste     | ellus Rx 😐                                          | ^ |  |  |
|-----------|-----------------------------------------------------|---|--|--|
| Provider: | Pharmacist Stellus Rx                               | 0 |  |  |
| Location: | Stellus Rx<br>8277 Belleview Dr.<br>Plano, TX 75024 |   |  |  |
| Phone:    | (972) 384-7000                                      |   |  |  |

Step 5: Continue with step 3 section in LeadingReach.

- 6. **Reason:** A dropdown of referral options is available.
  - i. **Pharmacy Support:** Stellus Rx Pharmacist (NOT a Specialist) consult and recommendations
  - ii. Other: Free Text Reason for Referral
- 7. The Insurance Provider field, add payer, plan type (HMO, PPO, etc.) and Member ID.
- 8. Insurance Authorization Code is not applicable.
- 9. Attach the following files/documents in PDF format or utilize LeadingReach sync (cloud based EMRs only): last office visit, medication list, patient demographic/Facesheet, recent supporting labs and/or imaging, and a copy of the patient's insurance card(s).

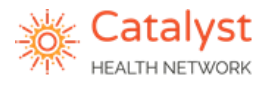

| 3 Do you have any additional refe | erral information?                                                                                                |  |  |  |
|-----------------------------------|----------------------------------------------------------------------------------------------------|--|--|--|
| 6 Reason                          | None +                                                                                                    |  |  |  |
| •                                 | Pharmacy Support<br>Other //                                                                                      |  |  |  |
| 7 Insurance Provider              |                                                                                                    |  |  |  |
| 8 Insurance Authorization Code    |                                                                                                    |  |  |  |
| Tags                              | Select 🗸 🗸                                                                                                    |  |  |  |
| Optional Notes                    | Send a note to provider. You can mention other<br>users or teams by typing '@' and their name,<br>team, or title. |  |  |  |
| 9                                 | % Attach Files                                                                                                    |  |  |  |

Final Step: Select Time-Sensitive or Urgent as needed. Then, click Send.

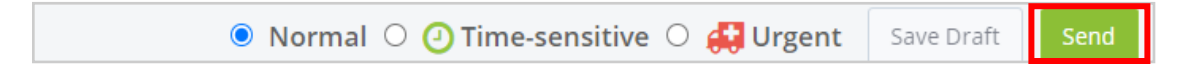

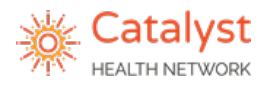

## Sending Palliative Care Referrals – Empatia

**Purpose:** To describe the workflow in LeadingReach to send a palliative care referral to Empatia Palliative Care.

**Step 1:** Navigate to section 2 within the palliative care referral in LeadingReach. Select Catalyst Health Network in the Select Network Hub

| Search    |                                                     |          |                |            |
|-----------|-----------------------------------------------------|----------|----------------|------------|
| Select Ne | twork Hub 🛛 🗸 Search by NPI, Provider, Organization |          |                |            |
| peciany   | Tags                                                | Zip Code | Distance       |            |
| Specialty | Search                                              | 75025    | ×   9 25 Miles | X   🖌 Sear |
| +         | 🔹 Şelect Network Hub 🛛 🖌 Search                     |          |                |            |
|           | Catalyst Health Network                             |          |                |            |

**Step 2:** The Select a Plan search option appears once Catalyst Health Network is selected. Select/type Empatia.

| 2 Where are you sending t | this referral?      |                 |                              |           |   |          | Ø Ci     |
|---------------------------|---------------------|-----------------|------------------------------|-----------|---|----------|----------|
| Search                    |                     | _               |                              |           |   |          |          |
| 🛱 Catalyst Health Net 🗙 🗎 | 🖹 Select a Plan 🗸 🗸 | Select Hub Tags | Search by NPI, Provider, Org | anization |   |          | 0        |
| Specialty                 | Airlines            | Tags            |                              | Zip Code  |   | Distance |          |
| Specialty                 | Empatia             | Tags            |                              | 75025     | 9 | 25 Miles | 1 Search |
|                           | Healthcare Highways |                 |                              |           |   |          |          |
|                           | Humana              |                 |                              |           |   |          |          |

**Step 3:** Search for the Empatia Palliative Care digital connection.

• Click Search.

| Search                                                                                    |                 |                              |           |       |          |                |  |
|-------------------------------------------------------------------------------------------|-----------------|------------------------------|-----------|-------|----------|----------------|--|
| $2$ Catalyst Health Net $\times   \vee  $ Empatia   $\vee$                                | Select Hub Tags | Search by NPI, Provider, Org | anization |       |          | 0              |  |
| Specialty                                                                                 | Tags            |                              | Zip Code  |       | Distance |                |  |
| Specialty U                                                                               | Tags            | ۲                            | 75025     | ×   🛛 | 25 Miles | 🗙   🛹 🛛 Search |  |
|                                                                                           |                 |                              |           |       |          |                |  |
| If you would like to refer to a provider not listed within the patient's plan, dick here, |                 |                              |           |       |          |                |  |

**NOTE:** Remove the distance parameter if you a 'no result found' results from the search.

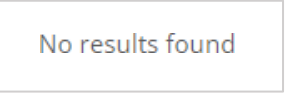

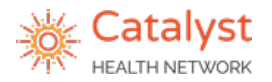

## Step 4: Select Empatia Palliative Care Digital Connection.

| Empatia Palliative Care NPI: 152841020 Specialis:  Multi Specialty Group See Networks Select a Location | More Info Select CO MEDICAL CO MEDICAL CONTER HALL OFFICE HALL OFFICE HALL OFFICE WAINED WAINED WAIN                                                                                                    |
|----------------------------------------------------------------------------------------------------|----------------------------------------------------------------------------------------------------|
| Main Location            Any Provider                                                                   | STONEBRIAR<br>CREEK<br>NS<br>Crahte Parks<br>NS<br>Crahte Parks<br>Town Homes<br>Till AT LEGACY<br>Legacy West<br>Come Contract Parks<br>Town Homes<br>Legacy West<br>Come Chanter<br>Come Come Chanter<br>Come Chanter<br>Chanter<br>Come Chanter<br>Come |
|                                                                                                    | PRESTON BEND<br>DEERF<br>PAmerica Headquarters                                                                                                    |

• Once selected section

| MARATIV Empatia Palliative Care 0 |  |  |
|-----------------------------------|--|--|
| Provider: None                    |  |  |
| Location: None                    |  |  |
| NPI: 1528841020                   |  |  |
| Phone: (469) 365-2225             |  |  |
| (403) 505-2225                    |  |  |

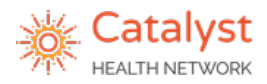

## **Adding Faxes**

**Purpose:** To describe the process of adding fax contacts in LeadingReach. Only the admin role can add faxes to an account.

**Step 1:** On the left side menu in LeadingReach, scroll down to Manage Contacts. Click on that title and a new tab/screen will open.

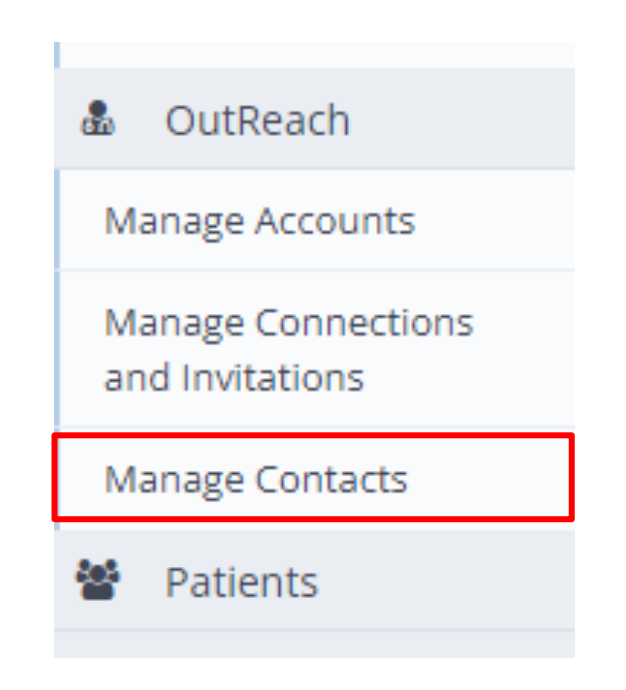

#### Step 2: Click on +Add Contact

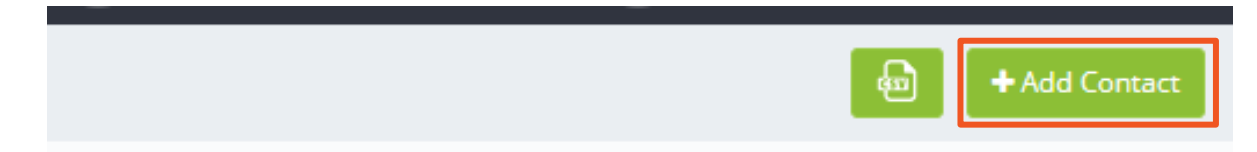

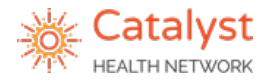

**Step 3:** Complete all fields indicated below.

**NOTE:** Fields indicate 'optional' but you will not be able to send without all highlighted fields. The primary specialty and specialties field will auto-populate after the NPI is added.

| Add Contact                                                                                                    |                                                                       |
|----------------------------------------------------------------------------------------------------|-----------------------------------------------------------------------|
| Add Contact Bulk Add                                                                                                    |                                                                       |
| Practice Name                                                                                                    |                                                                       |
| Texas Health Care-Pain MAnagement                                                                                                    |                                                                       |
| Provider First Name (optional)                                                                                                    | Provider Last Name (optional)                                         |
| Michael                                                                                                    | Phillips                                                              |
| Provider NPI                                                                                                    |                                                                       |
| 1306823927                                                                                                    |                                                                       |
| Primary Specialty                                                                                                    |                                                                       |
|                                                                                                    |                                                                       |
| Interventional Pain Medicine Physician                                                                                                    |                                                                       |
| Interventional Pain Medicine Physician Specialties Anesthesiology Physician X Pain Medicine Interventional Pain Medicine Physician X Phone (optional)                                                                                  | e (Anesthesiology) Physician X X V                                    |
| Interventional Pain Medicine Physician Specialties Anesthesiology Physician X Pain Medicine Interventional Pain Medicine Physician X Phone (optional) 817-558-4600                                                                     | e (Anesthesiology) Physician X<br>X<br>Fax (optional)<br>817-740-2254 |
| Interventional Pain Medicine Physician Specialties Anesthesiology Physician X Pain Medicine Interventional Pain Medicine Physician X Phone (optional) 817-558-4600 Email (optional)                                                    | e (Anesthesiology) Physician X<br>X<br>Fax (optional)<br>817-740-2254 |
| Interventional Pain Medicine Physician Specialties Anesthesiology Physician × Pain Medicine Interventional Pain Medicine Physician × Phone (optional) 817-558-4600 Email (optional) Network Tags (optional)                            | e (Anesthesiology) Physician X<br>X<br>Fax (optional)<br>817-740-2254 |
| Interventional Pain Medicine Physician Specialties Anesthesiology Physician X Pain Medicine Interventional Pain Medicine Physician X Phone (optional) 817-558-4600 Email (optional) Network Tags (optional) Select                     | (Anesthesiology) Physician X<br>Fax (optional)<br>817-740-2254        |
| Interventional Pain Medicine Physician Specialties Anesthesiology Physician X Pain Medicine Interventional Pain Medicine Physician X Phone (optional) 817-558-4600 Email (optional) Network Tags (optional) Select Hub Tags (optional) | e (Anesthesiology) Physician X<br>Fax (optional)<br>817-740-2254      |

**Step 4:** Click Save in the upper right-hand corner.

| <u> </u> |  |        |      |
|----------|--|--------|------|
|          |  |        |      |
|          |  | Cancel | Save |
|          |  |        |      |
|          |  |        |      |

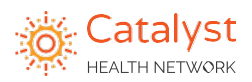

#### 1. What is LeadingReach?

LeadingReach is a HIPAA-secure, web-based platform that combines the largest connected provider community in healthcare with clinical workflow management tools, secure team-based chat, and document exchange.

Catalyst Health Network has partnered with LeadingReach to provide network members with:

- · Access to a large network of specialists
- An online standardized referral management process
- Insight and visibility into referral status and real-time care navigation
- Catalyst Health Network support via the Referral, Training and Care Teams that provide dedicated follow-up
- · Bi-directional efficient and secure communication channels
- In-depth analytical data

#### 2. Why is it necessary to utilize LeadingReach to send my referrals?

As a Catalyst Health Network physician, we partner with you to limit your patient's total cost of care. Through the use of LeadingReach, physicians are able to better and more efficiently manage the patient's healthcare journey with workflow management tools provided by the platform.

LeadingReach gives you, the physician, more insight and control over where your patient receives specialist care via preferred/narrowed network plan designations. It also gives you access to the Catalyst referral team to assist in focused referral follow-up to ensure that patients are able to be scheduled for appointments.

- 3. What types of referrals are supported using LeadingReach?
  - a. Specialist Navigation (Referral): This is a referral to a specialist via the LeadingReach platform, including imaging and diagnostic facilities.
  - b. Preventative Health Navigation (Referral): This is a referral for a preventative health screening (eg. colonoscopy, mammogram, diabetic eye exam)
  - c. Comprehensive Care Support: This is a referral sent to the Catalyst Care Team and Stellus Rx requesting patient support and chronic condition management.
- 4. Can I send all my referrals with LeadingReach?

We encourage you to utilize the benefits of the LeadingReach platform by sending all referrals to specialists, regardless of contracts. For Comprehensive Care Support, please only send patients that are Catalyst Health Network contracted attributed patients.

5. What do I need to include as attachments in my referrals?

With every referral you should include:

- Patient demographics and insurance information, incuding an image of the primary insurance card
- Last office visit notes
- Recent labs, imaging and list of medications
- Any other pertinent information related to the patient referral
- 6. Is LeadingReach Health Insurance Portability and Accountability Act (HIPAA) compliant?

As a leader in cloud-based physician referral and patient engagement applications, LeadingReach understands the need to treat patient information in a manner that protects the privacy and security of protected health information (PHI). You can access and review Leading Reach's HIPAA Compliance and Privacy Statement here: https://leadingreach.com/privacy-policy/

# 7. What does the Catalyst Referral team do when I add them as a Collaborator?

Adding the Catalyst Health Network (referral team) as a collaborator and the "focused specialty tag" acts as a "cc" function on the referral for our focused specialties. This allows the referral team to follow-up when appropriate and ensure that the intended specialist is updating, scheduling, and receiving the required information to complete a referral. Please remember that these services are only available for our 8 focused specialities as well as urgent referrals.

#### 8. How often should I be logging into LeadingReach? Why?

We recommend that you login to LeadingReach daily. This ensures that you receive important notes and requests for documents that may be needed to process a referral in a timely manner. If a request for documents/action item is not responded to, the patient may not be able to schedule or be seen, resulting in the referral being declined/cancelled by the preferred specialist.

# 9. What is the difference between the Catalyst Referral Team and the Catalyst Care Team?

The Catalyst Referral Team is known as Catalyst Health Network in LeadingReach. This team works behind the scenes on collaboration referrals to follow-up on focused specialities.

The Catalyst Care Team is a team of clinical staff working to support your patients and acts as an extension of your practice. This includes, but is not limited to, Case Managers (RNs), Care Coordinators (LVN/MA) and Social Workers.

# 10. What are the different types of support/services offered by the Catalyst Care Team?

Case Manager Support: Provided by a registered nurse care manager, the care managers provide chronic disease support that is aligned with the primary care provider's plan of care. The care managers also support transition of care patients after they are discharged home from an acute care setting.

- Transition of Care (TOC) Care Manager: The transition of care team aims to reduce potentially preventable readmissions during the 30 days following discharge from an acute care setting.
- Comprehensive Care Support Care Manager: A registered nurse care manager provides comprehensive care support and is additional support for chronic disease patients in coordination with the primary care physician. The care manager uses the care plan provided by the physician to continue to educate and support the patient.

Care Coordinator: The care coordinator is responsible for coordinating services and assisting patients in providing support, education, and assistance in the prevention and/or maintenance of their disease and/or health and wellness state. They also support the transition of care process.

 Admin Care Coordinator: Their role is to introduce patients to the support services provided by the care team. They are also responsible for following patients who are admitted to a hospital or rehab setting by checking admission status, requesting records, and notifying the primary care physician.

Social Work: Their role is to help improve outcomes in people's lives by evaluating the psychosocial and emotional needs of patients, assist in discharge planning, and provide community resources in relation to barriers of care.

11. What should I do when I need to add/remove: a new user, new provider, location or or add a specialist to an existing LeadingReach Account?

Please send an email to contactus@catalysthealthgroup.net and provide the following information:

Must include if <u>new/update</u> to provider:

- Provider Full Name
- Provider Credentials
- Provider NPI
- Provider Email

- Provider Phone Number
- Provider License Number
- Supervising Physician (if APP)

Must include if <u>new/update</u> to location/facility:

- Location Address & Phone New TIN (if applicable)
- Providers with NPI at that location

Must include if <u>removing/terming</u> provider/location:

- Provider Full Name/Location Name
- Provider Credentials
- Date Provider/Location Terming/Termed

To add a new user to your account, an admin role would click on 'manage users' to create a new user role and add the name and email address for the new user.

You will need to add their name and organization provided email address, select their role – user or admin and create a temporary password.